## USB SERIAL OVER IP ADAPTER AnyplaceUSB-xCOM USER'S MANUAL

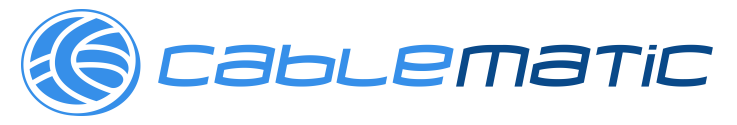

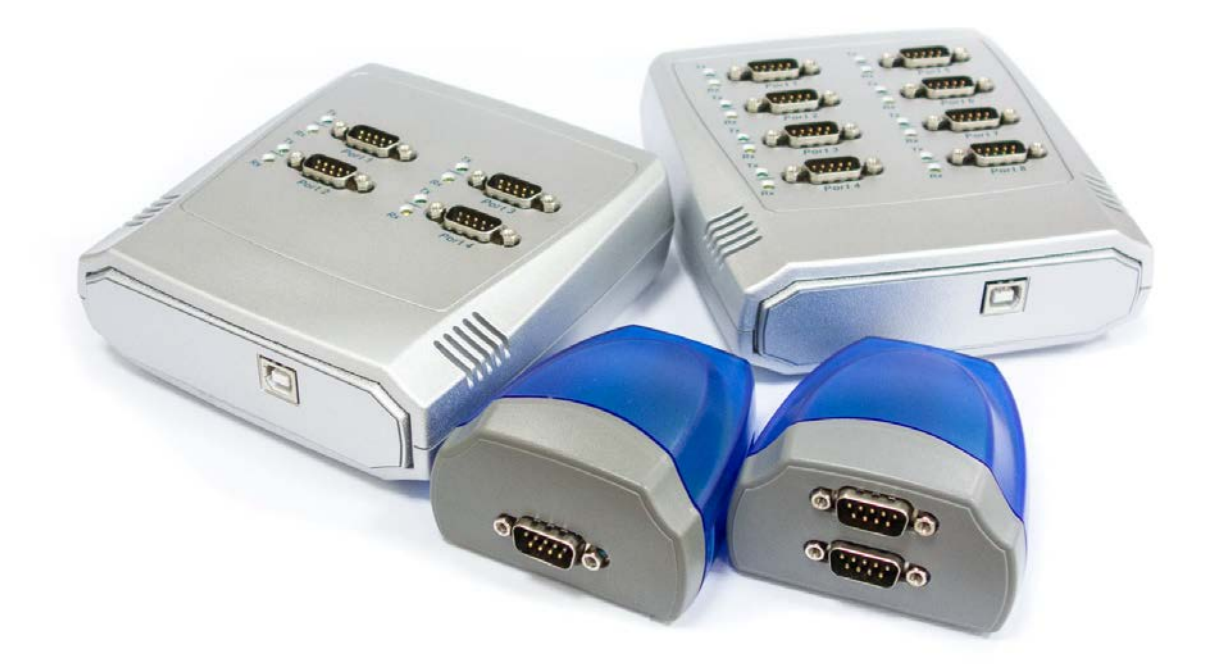

#### Contents

| 1. | INTRODUCTION                                                     | 4  |
|----|------------------------------------------------------------------|----|
| 2. | FEATURES                                                         | 5  |
|    | AnyplaceUSB-COM                                                  | 5  |
|    | AnyplaceUSB-2COM                                                 | 5  |
|    | AnyplaceUSB-4COM                                                 | 6  |
|    | AnyplaceUSB-8COM                                                 | 6  |
| 3. | SPECIFICATIONS                                                   | 7  |
| 4. | DIAGRAM OF AnyplaceUSB-COM/2COM/4COM/8COM                        | 9  |
| 5. | INSTALLATION                                                     | 10 |
|    | Working as a Normal USB Serial Adapter (not sharing serial port) | 10 |
|    | Installing in Windows 10, 8.1, 8, 7, Server 2012 and 2008 R2     | 10 |
|    | Installing in Windows XP, Vista, Server 2003 and 2008            | 10 |
|    | Pre-installing in Windows Driver                                 | 11 |
|    | Uninstalling Windows Driver                                      | 13 |
|    | Supported Operating Systems                                      | 13 |
|    | Running the Application                                          | 13 |
|    | Removing a Driver                                                | 13 |
|    | Share USB Serial Ports to a Network via Internet, LAN, WAN       | 15 |
| 6. | RUNNING AnyplaceUSB SOFTWARE TO SHARE SERIAL DEVICES             | 18 |
|    | Connect your PC to a Network                                     | 18 |
|    | Connect the AnyplaceUSB-xCOM USB Serial Adapter                  | 18 |
|    | Running AnyplaceUSB Software Program in SERVER mode              | 19 |
|    | Share the USB Serial Port to Network                             | 21 |
|    | Share the USB Serial Device Automatically                        | 22 |
|    | Share the USB Serial Device with Manual Options                  | 23 |
|    | Get Status for Shared USB Serial Device                          | 26 |
|    | Un-share the USB Serial Devices                                  | 26 |
|    | Refreshing the Information of Shared USB Serial Devices          | 27 |
|    | "Minimize" Button                                                | 27 |
| 7. | CONNECT TO REMOTE USB SERIAL DEVICES                             | 28 |
|    | Install AnyplaceUSB Software Program in Client Computer          | 28 |
|    | Running AnyplaceUSB Software Program in Client Computer          | 31 |
|    | Running AnyplaceUSB Software Program in CLIENT Mode              | 32 |
|    | Connect Remote Shared Serial Device to your Computer             | 34 |

| Disconnect Shared USB Serial Device from your Computer      |
|-------------------------------------------------------------|
| Other Buttons in CLIENT Mode                                |
| "Add Server" Button36                                       |
| "Add Device" Button37                                       |
| "Remove" Button                                             |
| "Status" Button                                             |
| "Refresh" control button40                                  |
| "Minimize" control button40                                 |
| 8. HOW TO SHARE SERIAL DEVICES VIA INTERNET41               |
| Share the AnyplaceUSB Serial Devices on Local Network First |
| Checking the IP address for Server Computer41               |
| Port Forwarding to Shared Serial device42                   |
| 9. AnyplaceUSB SOFTWARE UNINSTALLATION43                    |
| Uninstalling AnyplaceUSB Software Program43                 |
|                                                             |

## **1. INTRODUCTION**

TITAN's AnyplaceUSB-xCOM USB Serial over IP Adapter is an innovative USB to serial converter providing the capability of serial devices networking and sharing across any network including Ethernet, WAN, VLAN, VPN and the Internet. The serial devices connected to the adapter can be conveniently shared and accessed over Ethernet by multiple remote client computers. The serial devices connected to the shared serial ports can be accessed and used, as if they were installed in the remote computers. This AnyplaceUSB serial adapter easily adds non-network ready serial devices to a network over Ethernet. It allows users in different countries to use the shared serial ports and devices over the Internet. The serial communication port can be accessed from anywhere regardless of distance, so users at different locations can connect to the shared serial devices from the remote client computers.

AnyplaceUSB-xCOM USB serial over IP adapter virtualizes COM port over network. The AnyplaceUSB Serial adapter is designed with the AnyplaceUSB software that manages sharing and connecting serial ports over a network (Internet/ LAN/WAN). With simple and user-friendly interface, the app is very easy to install and use. There are no complicated settings needing to be configured, nor do you need to change any of your existing network configurations. Only few simple steps will the app take you to make the serial devices ready to share from the Server or to connect from the Client to the shared serial devices over any network. To secure the connection between shared serial devices and remote client computers, password authorization is implemented for controlled access. The app can be set to allow only authorized personnel to remotely access and control your AnyplaceUSB serial adapter. Traffic encryption provides further protection on data security and keeps the entire data communication safe to secure connection. Data compression feature is also available to accelerate data transfer speed over network and the Internet.

By providing access of a serial communication port over IP and making it available to other users, the AnyplaceUSB serial adapter is an ideal solution for multiple remote users, be they are in the same local network, in different networks or across the Internet, to share the serial communication ports and devices around the world. The AnyplaceUSB-xCOM serial over IP adapter provides instant connectivity to RS-232 communication device for factory automation equipment, multi-drop data collection devices, barcode readers, time clocks, scales, data entry terminals, PC to PC long distance communications and serial communication in harsh environments.

This manual covers four different models of AnyplaceUSB USB to Serial Adapters:

| AnyplaceUSB-COM  | AnyplaceUSB RS-232 Serial over IP Adapter       |
|------------------|-------------------------------------------------|
| AnyplaceUSB-2COM | AnyplaceUSB Dual RS-232 Serial over IP Adapter  |
| AnyplaceUSB-4COM | AnyplaceUSB Quad RS-232 Serial over IP Adapter  |
| AnyplaceUSB-8COM | AnyplaceUSB Octal RS-232 Serial over IP Adapter |

In general, the software installation and operation is the same on all models.

## 2. FEATURES

#### AnyplaceUSB-COM

- Adds a high speed RS-232 serial port by connecting to a USB port
- Robust and compact plastic housing
- Powered by USB port, no external power adapter required
- 512 byte receive and transmit buffer for high speed data throughput
- Requires no IRQ, DMA, I/O port
- Data rates: 300bps to 1Mbps
- Connector: one DB9 male connector
- RS-232 data signals: DCD, RxD, TxD, DTR, GND, DSR, RTS, CTS, RI
- Monitor LEDs of TxD, RxD indicating port status
- Drivers provided for Windows 10, 8.1, 8, 7, Vista, 2012, 2008, 2003, XP
- Provides AnyplaceUSB software app to share RS-232 serial communication port to a network over LAN/WAN/VLAN/VPN/Internet
- Any authorized users at different locations may remotely access RS-232 serial communication port over network
- Traffic encryption protects data security and ensures secure connection
- Data compression accelerates data transfer speed over network
- Any serial device connected to AnyplaceUSB-COM can be accessed and used by any client computers over network or across the Internet
- Shares RS-232 serial port between multiple computers from anyplace in the world via Ethernet/WAN/VLAN/VPN/Internet

#### AnyplaceUSB-2COM

- Adds two high speed RS-232 serial ports by connecting to a USB port
- Robust and compact plastic housing
- Powered by USB port, no external power adapter required
- 512 byte receive and transmit buffer for high speed data throughput
- Requires no IRQ, DMA, I/O port
- Data rates: 300bps to 1Mbps
- Connector: two DB9 male connectors
- RS-232 data signals: DCD, RxD, TxD, DTR, GND, DSR, RTS, CTS, RI
- Monitor LEDs of TxD, RxD indicating port status
- Drivers provided for Windows 10, 8.1, 8, 7, Vista, 2012, 2008, 2003, XP
- Provides AnyplaceUSB software app to share RS-232 serial communication ports to a network over LAN/WAN/VLAN/VPN/Internet
- Any authorized users at different locations may remotely access RS-232 serial communication ports over network
- Traffic encryption protects data security and ensures secure connection
- Data compression accelerates data transfer speed over network
- Any serial device connected to AnyplaceUSB-2COM can be accessed and used by any client computers over network or across the Internet
- Shares RS-232 serial ports between multiple computers from anyplace in the world via Ethernet/WAN/VLAN/VPN/Internet

#### AnyplaceUSB-4COM

- Adds four high speed RS-232 serial ports by connecting to a USB port
- Robust and compact plastic housing
- Powered by USB port, no external power adapter required
- 512 byte receive and transmit buffer for high speed data throughput
- Requires no IRQ, DMA, I/O port
- Data rates: 300bps to 1Mbps
- Connector: four DB9 male connectors
- RS-232 data signals: DCD, RxD, TxD, DTR, GND, DSR, RTS, CTS, RI
- Monitor LEDs of TxD, RxD indicating port status
- Drivers provided for Windows 10, 8.1, 8, 7, Vista, 2012, 2008, 2003, XP
- Provides AnyplaceUSB software app to share RS-232 serial communication ports to a network over LAN/WAN/VLAN/VPN/Internet
- Any authorized users at different locations may remotely access RS-232 serial communication ports over network
- Traffic encryption protects data security and ensures secure connection
- Data compression accelerates data transfer speed over network
- Any serial devices connected to AnyplaceUSB-4COM can be accessed and used by any client computer over network or across the Internet
- Shares RS-232 serial port between multiple computers from anyplace in the world via Ethernet/WAN/VLAN/VPN/Internet

#### AnyplaceUSB-8COM

- Adds eight high speed RS-232 serial ports by connecting to a USB port
- Robust and compact plastic housing
- Powered by USB port, no external power adapter required
- 512 bytes receive and transmit buffer for high speed data throughput
- Requires no IRQ, DMA, I/O port
- Data rates: 300bps to 1Mbps
- Connector: eight DB9 male connectors
- RS-232 data signals: DCD, RxD, TxD, DTR, GND, DSR, RTS, CTS, RI
- Monitor LEDs of TxD, RxD indicating port status
- Drivers provided for Windows 10, 8.1, 8, 7, Vista, 2012, 2008, 2003, XP
- Provides AnyplaceUSB software app to share RS-232 serial communication ports to a network over LAN/WAN/VLAN/VPN/Internet
- Any authorized users at different locations may remotely access RS-232 serial communication ports over network
- Traffic encryption protects data security and ensures secure connection
- Data compression accelerates data transfer speed over network
- Any serial devices connected to AnyplaceUSB-8COM can be accessed and used by any client computers over network or across the Internet
- Shares RS-232 serial ports between multiple computers from anyplace in the world via Ethernet/WAN/VLAN/VPN/Internet

## **3.** SPECIFICATIONS

The tables below show the hardware specifications of the AnyplaceUSB-xCOM:

| General     |           |  |  |
|-------------|-----------|--|--|
| Bus         | USB Bus   |  |  |
| Interface   | RS-232    |  |  |
| Plug & Play | Supported |  |  |

| Serial Port           |                                            |  |
|-----------------------|--------------------------------------------|--|
| RS-232 Signals        | DCD, RxD, TxD, DTR, GND, DSR, RTS, CTS, RI |  |
| Max. Bitrate          | 921.6kbps                                  |  |
| Serial Configuration  | Data bits: 7, 8                            |  |
|                       | Parity: None, odd, even, mark, space       |  |
|                       | Stop bits: 1, 2                            |  |
| UART FIFO Buffer Size | 512 bytes transmit and receive FIFO        |  |

| Environment                  |                            |  |
|------------------------------|----------------------------|--|
| <b>Operating Temperature</b> | 0°C to 55°C                |  |
| Storage Temperature          | -20°C to 75°C              |  |
| Humidity                     | 5 to 95% RH. Noncondensing |  |
| Safety Approvals             | CE, FCC                    |  |

| AnyplaceUSB-COM |                             |  |
|-----------------|-----------------------------|--|
| Serial Port     | One                         |  |
| Connectors      | One DB-9 male connector     |  |
| Protection      | 15kV ESD protection         |  |
| Chipset         | FTDI USB 2.0 to UART Chip   |  |
| Input Power     | Powered by USB port         |  |
| Housing         | Plastic housing             |  |
| Weight          | 72 g                        |  |
| Dimension       | 87mm(L) x 70mm(W) x 42mm(H) |  |

| AnyplaceUSB-2COM |                             |  |
|------------------|-----------------------------|--|
| Serial Ports     | Two                         |  |
| Connectors       | Two DB-9 male connectors    |  |
| Protection       | 15kV ESD protection         |  |
| Chipset          | FTDI USB 2.0 to UART Chip   |  |
| Input Power      | Powered by USB port         |  |
| Housing          | Plastic housing             |  |
| Weight           | 86 g                        |  |
| Dimension        | 87mm(L) x 70mm(W) x 42mm(H) |  |

| AnyplaceUSB-4COM |                               |  |
|------------------|-------------------------------|--|
| Serial Ports     | Four                          |  |
| Connectors       | Four DB-9 male connectors     |  |
| Protection       | 15kV ESD protection           |  |
| Chipset          | FTDI USB 2.0 to UART Chip     |  |
| Input Power      | Powered by USB port           |  |
| Housing          | Plastic housing               |  |
| Weight           | 205 g                         |  |
| Dimension        | 135mm(L) x 129mm(W) x 40mm(H) |  |

| AnyplaceUSB-8COM |                               |  |
|------------------|-------------------------------|--|
| Serial Ports     | Eight                         |  |
| Connectors       | Eight DB-9 male connectors    |  |
| Protection       | 15kV ESD protection           |  |
| Chipset          | FTDI USB 2.0 to UART Chip     |  |
| Input Power      | Powered by USB port           |  |
| Housing          | Plastic housing               |  |
| Weight           | 236 g                         |  |
| Dimension        | 135mm(L) x 129mm(W) x 40mm(H) |  |

#### System Requirements

Any PC computer with an available USB port and USB compliant operating system, such as Windows 10, 8.1, 8, 7, Vista, XP, ME, 2000.

Note: The AnyplaceUSB RS-232 serial port network sharing function is currently only available on computer with Windows OS.

## 4. DIAGRAM OF AnyplaceUSB-COM/2COM/4COM/8COM

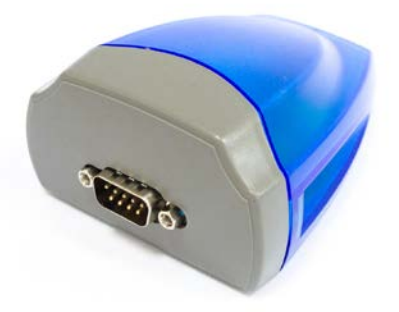

AnyplaceUSB-COM

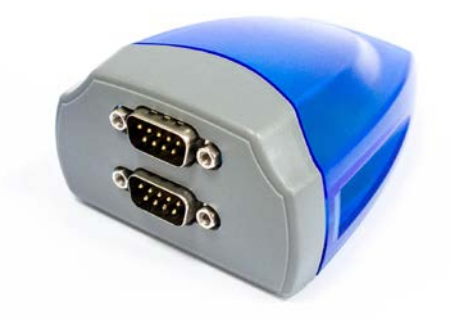

AnyplaceUSB-2COM

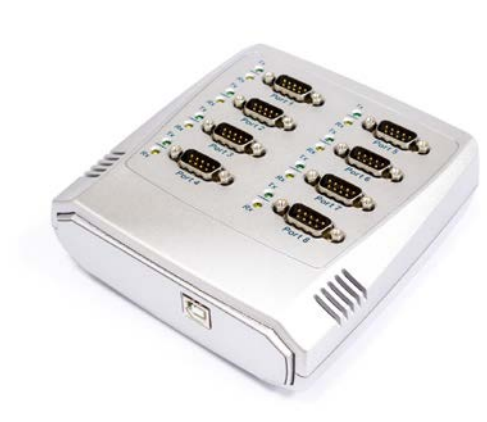

AnyplaceUSB-8COM

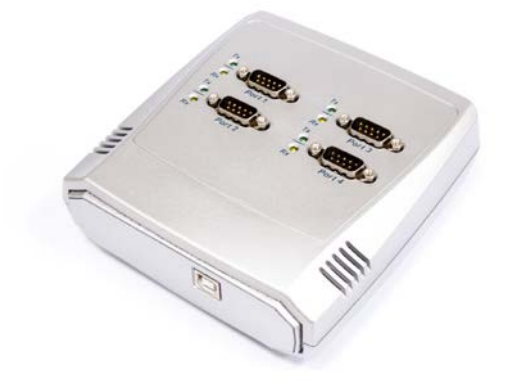

AnyplaceUSB-4COM

## 5. INSTALLATION

The AnyplaceUSB-xCOM Serial Adapter is a plug-and-play device that functions as a USB to serial adapter on your PC system. The adapter shares RS-232 serial port in a network, i.e. LAN/WAN/Internet, under a Windows OS computer system through AnyplaceUSB software program. The RS-232 serial port of AnyplaceUSB-xCOM can be accessed from anyplace in the world via internet, as if it were attached directly to the remote client computers.

#### Working as a Normal USB Serial Adapter (not sharing serial port)

In most cases, the driver of AnyplaceUSB-xCOM will be installed automatically.

#### Installing in Windows 10, 8.1, 8, 7, Server 2012 and 2008 R2

Connect your computer to Internet, and plug AnyplaceUSB-xCOM USB serial adapter to the USB port. The driver will be installed automatically via Internet.

#### Installing in Windows XP, Vista, Server 2003 and 2008

Connect your computer to Internet, and plug the AnyplaceUSB-xCOM USB serial adapter to the USB port. When asked to install the drivers, allow your computer to search the Internet to load and install the drivers from Windows Update website automatically.

When AnyplaceUSB-xCOM serial adapter driver installation is done, you will find "USB Serial Port (COMX)" under "Ports (COM & LPT)" of "Device Manager".

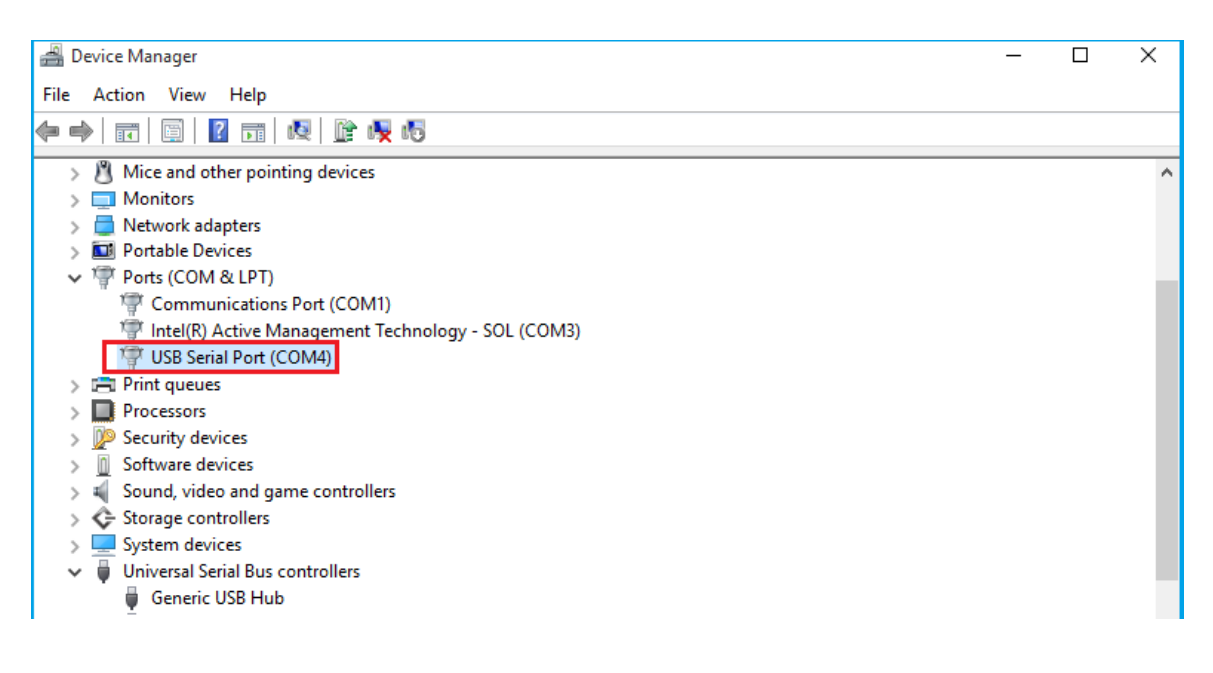

#### Pre-installing in Windows Driver

The Windows driver is also available as a setup program (CDMvX. XX. XX\_Setup.exe) to pre-install Windows driver into your PC. Run the pre-install setup program, before plugging the AnyplaceUSB-xCOM USB Serial Adapter into the PC. Insert the software CD into your CD-ROM drive, and run the setup program (CDMvX. XX. XX\_Setup.exe) from the software CD.

After running the driver setup program, press the "Extract" button

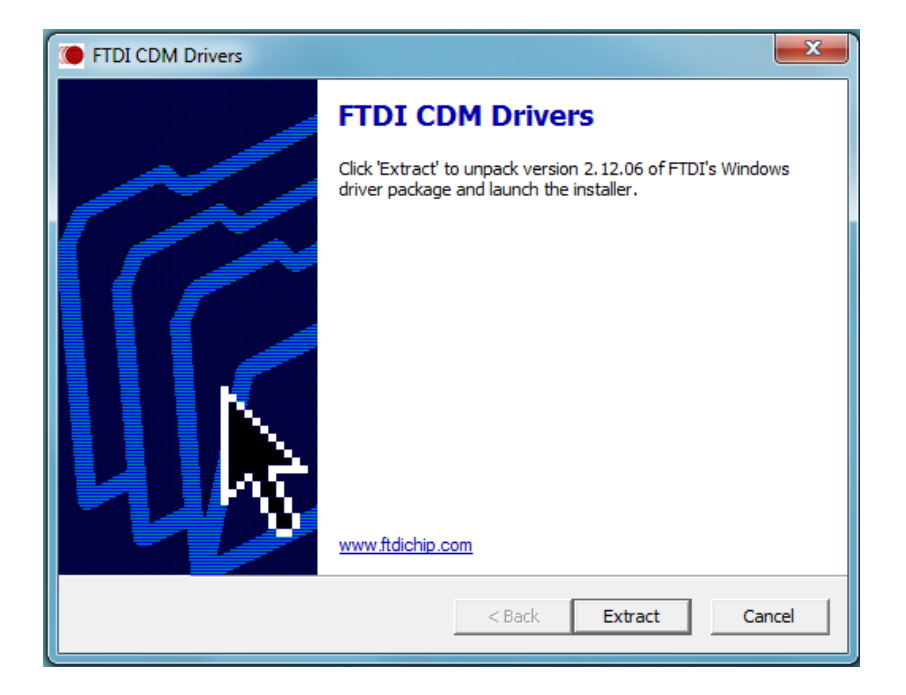

The driver will now be automatically installed.

| TTDI CDM Drivers                                                                      | ×      |
|---------------------------------------------------------------------------------------|--------|
| Extracting Files<br>FreeExtractor is extracting the compressed files in this archive. | *      |
| Please wait while the files in this archive are extracted.                            |        |
| Extracting Static/amd64/ftd2xx.lib                                                    |        |
|                                                                                       |        |
|                                                                                       |        |
| FreeExtractor                                                                         |        |
| < Back Extract                                                                        | Cancel |

Whenever the AnyplaceUSB-xCOM serial adapter is plugged into the PC, the Windows driver will be installed and a new "USB Serial Port" is listed in "Device Manager".

| ∄ D  | evice Manager                                        | - | Х |
|------|------------------------------------------------------|---|---|
| File | Action View Help                                     |   |   |
| (= d |                                                      |   |   |
| >    | Mice and other pointing devices                      |   | ^ |
| >    | Monitors                                             |   |   |
| >    | 🛑 Network adapters                                   |   |   |
| >    | 🔝 Portable Devices                                   |   |   |
| ~    | 🚏 Ports (COM & LPT)                                  |   |   |
|      | 🐨 Communications Port (COM1)                         |   |   |
|      | 🐨 Intel(R) Active Management Technology - SOL (COM3) |   |   |
|      | Transformation (COM4)                                |   |   |
| >    | 📾 Print queues                                       |   |   |
| >    | Processors                                           |   |   |
| >    | 💯 Security devices                                   |   |   |
| >    | Software devices                                     |   |   |
| >    | 📲 Sound, video and game controllers                  |   |   |
| >    | 🗢 Storage controllers                                |   |   |
| >    | System devices                                       |   |   |
| ~    | Universal Serial Bus controllers                     |   |   |
|      | Generic USB Hub                                      |   |   |
|      |                                                      |   |   |

#### **Uninstalling Windows Driver**

The program uninst.exe is used to remove installed drivers from the user's system and clean them from the Windows registry. You can run this program (Uninst.exe) from the software CD.

#### Supported Operating Systems

The uninstaller is currently supported on the following operating systems:

- Windows 10/8.1/8/7 (32 and 64-bit)
- Windows Vista (32 and 64-bit)
- Windows XP/2003 (32 and 64-bit)

#### **Running the Application**

To run the application, simply double click on the uninst.exe file.

#### **Removing a Driver**

The figure below shows the window displayed upon running the application. The Vendor ID and Product ID text boxes allow you to enter a 4-character hex value specifying the device that you wish to remove. The AnyplaceUSB-xCOM Serial Adapter use the FTDI default Vendor ID (0x0403). Depending on the specific model of AnyplaceUSB-xCOM USB Serial Adapter, valid Product IDs is: 0x6001.

| CDM Uninstaller                | ×      |
|--------------------------------|--------|
| Vendor ID 0403 Product ID 6001 |        |
|                                | Add    |
|                                | Remove |
|                                | Clear  |
|                                |        |
|                                |        |
| 🔲 Generate uninstall log file  |        |
| Ready                          |        |
| Remove Devices                 | Cancel |

To remove an AnyplaceUSB-xCOM USB Serial Adapter device, it must be added into the device window, please click on the "Add" button then click on "*Remove Devices*" button.

| CDM Uninstaller                                     | ×                      |
|-----------------------------------------------------|------------------------|
| Vendor ID 0403 Product ID 6001<br>VID_0403 PID_6001 | Add<br>Remove<br>Clear |
| Ready                                               |                        |
| Remove Devices                                      | Cancel                 |

After clicking on *"Remove Devices"* button, you will remove the currently selected AnyplaceUSB-xCOM USB serial adapter.

A message box will confirm the AnyplaceUSB-xCOM USB serial adapter has been successful removal from the system.

| I/entove | Succession 🗠                |
|----------|-----------------------------|
| Ų        | Device removed from system. |
|          | ОК                          |

#### Share USB Serial Ports to a Network via Internet, LAN, WAN

The AnyplaceUSB software program is an advanced COM port virtualization solution that allows you to share your AnyplaceUSB serial ports over networks easily. The serial ports of AnyplaceUSB-xCOM could be accessed from anywhere in the world via internet, as if it were attached directly to the remote PC.

The AnyplaceUSB software program has options to configure your AnyplaceUSBxCOM Serial Adapter with the options "SERVER" (to share your USB serial ports in network) and "CLIENT" (to connect remote USB serial ports from network).

- 1. Run the pre-install setup program before plugging the AnyplaceUSB-xCOM USB Serial Adapter into the PC. Insert the software CD into your CD-ROM drive. Open files in the CD , and double click "CDMvX.XX.XX\_Setup.exe" to run the setup program from the software CD.
- 2. Open files in the CD again, and double click "AnyplaceUSB\_setup" to install AnyplaceUSB software program.
- 3. When the confirmation for "User Account Control" appears, click "Yes" and the "Setup AnyplaceUSB" message appears. Click "Next" to proceed with the installation of AnyplaceUSB software program.

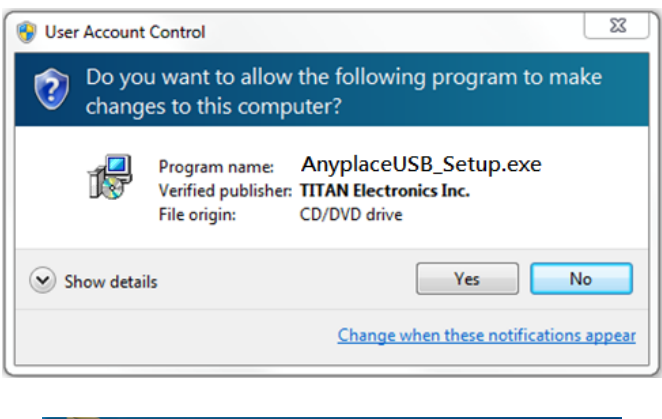

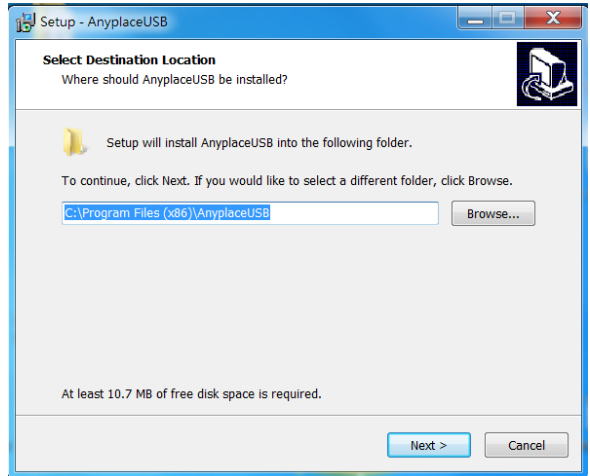

4. After you click "Next", you will see following information. Click on "Next" and the "Ready to Install" message appears. Click "Install" to install AnyplaceUSB software program.

| 谩 | Setup - AnyplaceUSB 🛛 🗕 🗖 🗙                                                                                                    |
|---|----------------------------------------------------------------------------------------------------|
| S | Select Start Menu Folder Where should Setup place the program's shortcuts?                                                             |
|   | Setup will create the program's shortcuts in the following Start Menu folder.                                                          |
|   | To continue, click Next. If you would like to select a different folder, click Browse.           AnyplaceUSB         Browse            |
|   |                                                                                                    |
|   |                                                                                                    |
|   |                                                                                                    |
|   | < Back Next > Cancel                                                                                                    |
| 得 | Setup - AnyplaceUSB – 🗆 🗙                                                                                                    |
| 5 | elect Additional Tasks Which additional tasks should be performed?                                                                     |
|   | Select the additional tasks you would like Setup to perform while installing<br>AnyplaceUSB, then click Next.<br>Additional shortcuts: |
|   | ☑ Create a desktop shortcut                                                                                                    |
|   |                                                                                                    |
|   |                                                                                                    |
|   |                                                                                                    |
|   | < Back Next > Cancel                                                                                                    |
| ₿ | Setup - AnyplaceUSB 🗕 🗖 🗙                                                                                                    |
| R | Ready to Install Setup is now ready to begin installing AnyplaceUSB on your computer.                                                  |
|   | Click Install to continue with the installation, or click Back if you want to review or<br>change any settings.                        |

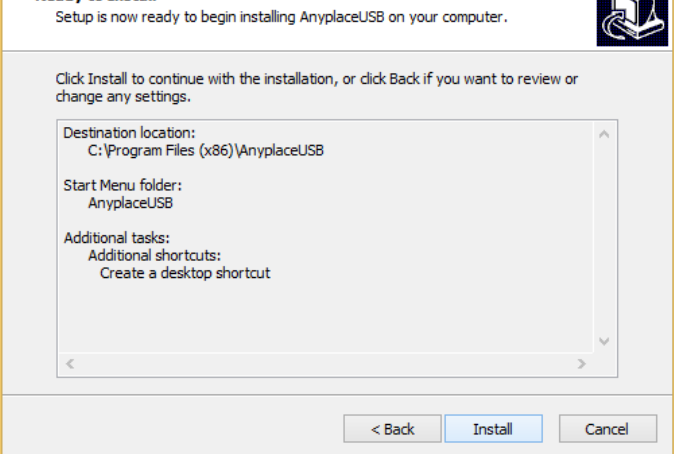

5. After you click "Install" to install AnyplaceUSB software for AnyplaceUSBxCOM USB serial adapter, you will see the following information.

| ß | Setup - AnyplaceUSB – 🗆 🗙                                                    |
|---|------------------------------------------------------------------------------|
|   | Installing<br>Please wait while Setup installs AnyplaceUSB on your computer. |
|   | Finishing installation                                                       |
|   |                                                                              |
|   |                                                                              |
|   |                                                                              |
|   |                                                                              |
| F | Cancel                                                                       |
|   | Calife                                                                       |

6. When the message "Completing the AnyplaceUSB Setup Wizard" appears, click "Finish" to restart the computer and finish the AnyplaceUSB software program installation.

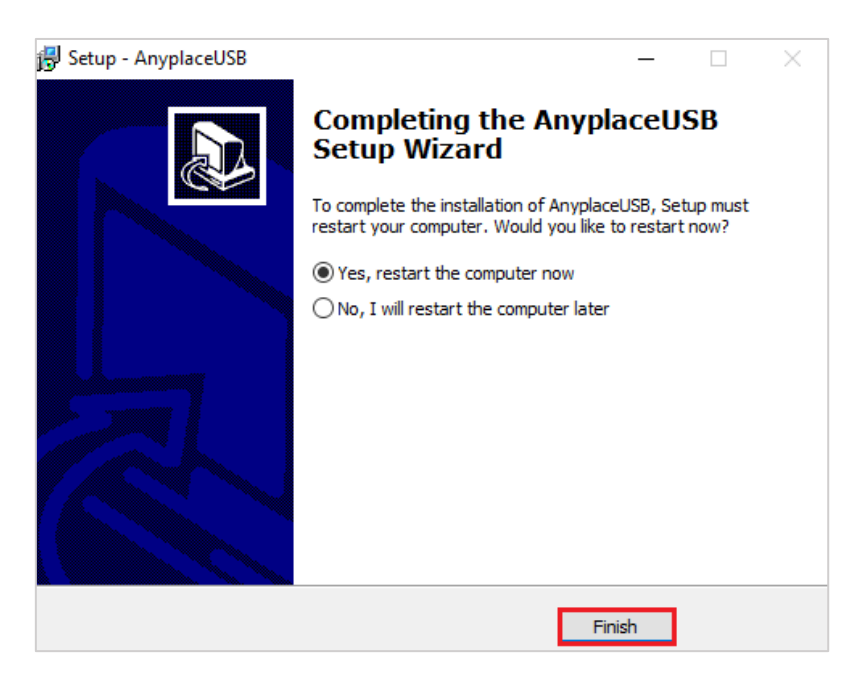

# 6. RUNNING AnyplaceUSB SOFTWARE TO SHARE SERIAL DEVICES

#### Connect your PC to a Network

First, connect your PC to a network (Internet/LAN/WAN) environment. This can be a free Ethernet port on your DSL router, Ethernet Hub/Switch, or an 802.11n router/base station.

#### Connect the AnyplaceUSB-xCOM USB Serial Adapter

Connect the USB cable of AnyplaceUSB-xCOM to an unused USB port on your computer. After connecting the AnyplaceUSB-xCOM to your computer, double click the shortcut icon of "AnyplaceUSB" on the desktop to launch the AnyplaceUSB software program.

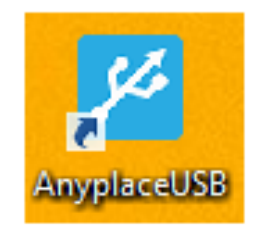

When you start the program for the first time, your Windows OS will prompt you for Firewall access. Please make sure you unblock the software or grant it access, otherwise the program will not work correctly.

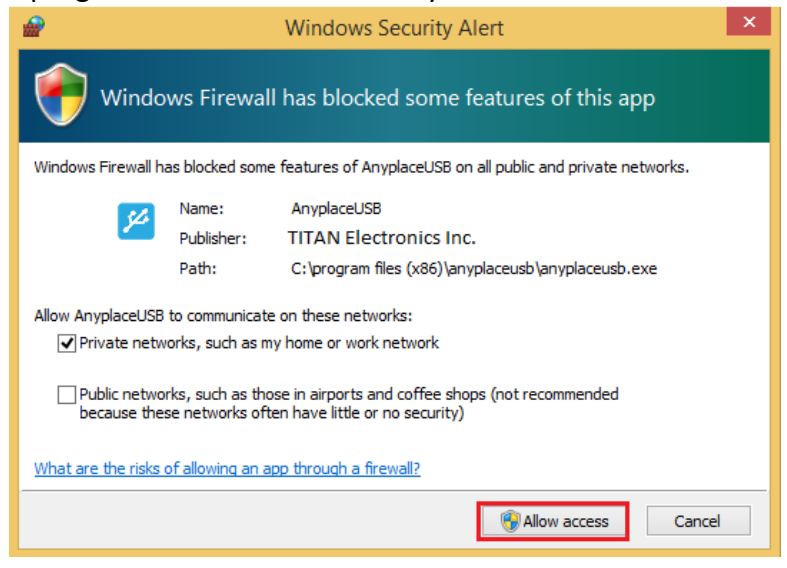

### Running AnyplaceUSB Software Program in SERVER mode

Once you have started up the AnyplaceUSB software program, you will see the main window of AnyplaceUSB software program as shown below:

| AnyplaceUSB    |         |            |         | -       |   | × |
|----------------|---------|------------|---------|---------|---|---|
| SERVER CLIENT  |         |            |         |         |   |   |
| USB SERIAL HUB |         |            |         |         |   |   |
|                |         |            |         |         |   |   |
|                |         |            |         |         |   |   |
|                |         |            |         |         |   |   |
|                | Refresh | Get Status | UnShare | Share   |   |   |
|                |         |            |         | Minimiz | e |   |

The main window consists of two toolbars (SERVER and CLIENT). When you are under the "SERVER" toolbar, you will see a "USB SERIAL HUB" on the left side of the main window. Click on this "USB SERIAL HUB" and a tree view will display a list of the USB serial adapters, i.e. TITAN 4-Port USB Serial Adapter or FT231X USB UART, on the right side of the main window.

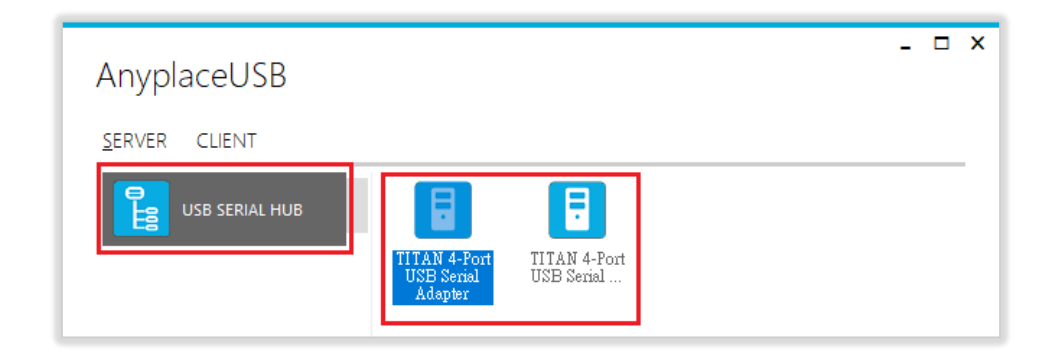

After clicking any TITAN 4-Port USB Serial Adapter or FT231X USB UART device, the "Share" button will become available.

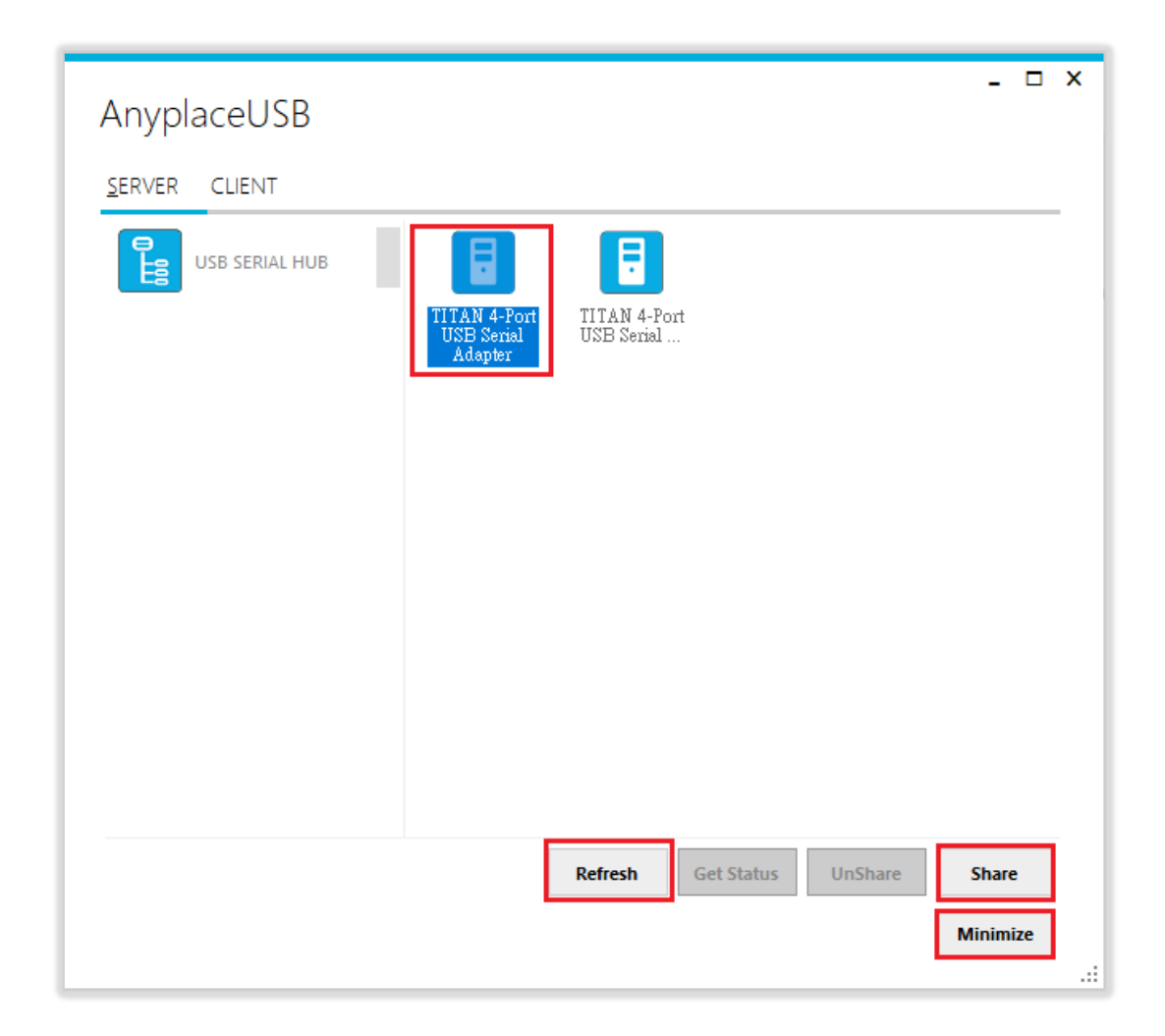

Note: AnyplaceUSB software program must not be closed in order to be able to continue sharing serial ports and devices. Please consider using the "Minimize" button described in the later sections.

#### Share the USB Serial Port to Network

To share the USB serial port to a network (Internet/LAN/WAN), click the **"Share"** button and a "Share Device" control panel for this USB Serial Adapter, i.e. TITAN 4-Port USB Serial Adapter or FT231X USB UART device, will appear. Following shows the "Share Device" control panel:

| Share Devic         | е <b>– – ×</b>   |  |  |  |
|---------------------|------------------|--|--|--|
| Network options     |                  |  |  |  |
| TCP Port:           | 0                |  |  |  |
| Compression         | n 🗌 Encryption   |  |  |  |
| 🗌 Enble authorizati | on               |  |  |  |
| Password:           |                  |  |  |  |
| Retype:             |                  |  |  |  |
| Description         |                  |  |  |  |
| Enter device des    | cription here    |  |  |  |
|                     | Share Cancel .:: |  |  |  |

#### Share the USB Serial Device Automatically

You can share the USB serial device automatically; under "Share Device" control panel to click "Share" button, and the AnyplaceUSB software program will set the TCP port number automatically.

| Network option | S                |  |
|----------------|------------------|--|
| TCP Port       | 0                |  |
| Compress       | sion Encryption  |  |
| Enble authoriz | ation            |  |
| Password:      |                  |  |
| Retype:        |                  |  |
| Description    |                  |  |
| Enter device   | description here |  |

After clicking "Share", you will see the "Share success!" message. Click "Ok" to finish the USB serial port sharing setup. After clicking "Ok", the AnyplaceUSB software program will be restarted.

| AnyplaceUSB              | _ 🗆 X      |
|--------------------------|------------|
| SERVER CLIENT            |            |
|                          |            |
| Status<br>Share success! |            |
|                          | <u>O</u> k |

Note: The share USB serial port process resembles sharing your USB device to other users on the network. However, unlike file sharing, A USB serial port becomes

#### inaccessible for local usage once it is shared.

Click on the "USB SERIAL HUB" again to display all the USB Serial Adapters, i.e. TITAN 4-Port USB Serial Adapter or FT231X USB UART USB device. You will see that the shared TITAN 4-Port USB Serial Adapter or FT231X USB UART USB device will have the words "Shared" and its TCP port number appended to the name of the device (e.g. /Shared-19025)

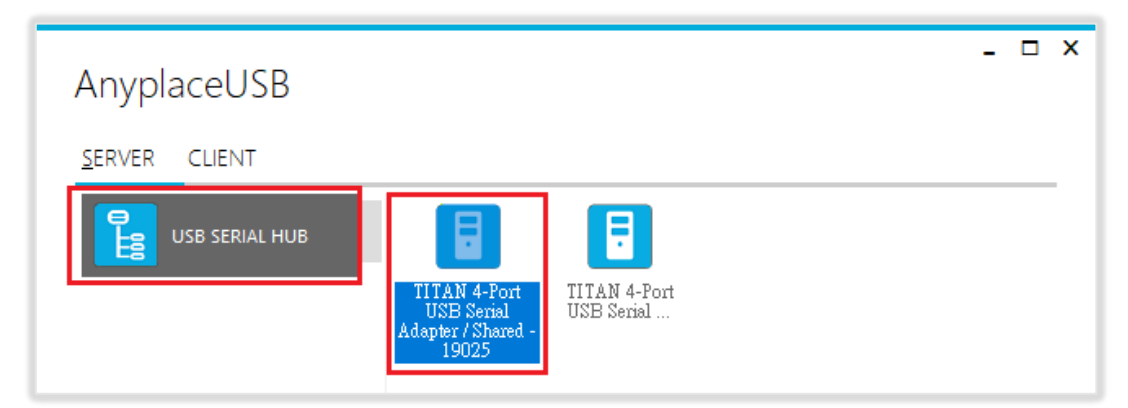

Note: AnyplaceUSB software program must not be closed in order to be able to continue sharing serial devices. Please consider using the "Minimize" button described in the later sections.

#### Share the USB Serial Device with Manual Options

Under "Share Device" control panel, you can find three options: "Network options", "Enable authorization" and "Description".

| Share Devic        | ce             | _ 🗆 X  |
|--------------------|----------------|--------|
| Network options    |                |        |
| TCP Port:          | 10000          |        |
| Compressio         | n 🗌 Encryption |        |
| 🗌 Enble authorizat | ion            |        |
| Password:          |                |        |
| Retype:            |                |        |
| Description        |                |        |
| Enter device de    | scription here |        |
|                    | Share          | Cancel |
|                    |                |        |

Under "Network options", you can set TCP port number manually, from TCP port TCP Port 10000 By inputting the TCP port number, which will be used in connection.

| Share Device           | - 🗆 X |
|------------------------|-------|
| Network options        |       |
| TCP Port: 10000        |       |
| Compression Encryption |       |

You can also enable traffic encryption by ticking the encryption box Encryption . It is recommended for security reasons. All data sent will be encrypted, although it may slightly slow down the communication speed.

The traffic compression option helps speed up interaction with serial port devices and reduces Internet traffic. You can enable traffic compression option by ticking the compression box <a>Compression</a> .

Under "Enable authorization" option, by enabling password authorization, you can use a password to secure connection. The client computer should paste the same password in order to establish connection.

Tick the "Enable authorization" box and enter your desired "Password" twice to confirm the password setting. After clicking "Share", the shared serial port will have password protection.

| Enble authorization |                  |                |        |  |  |
|---------------------|------------------|----------------|--------|--|--|
|                     | Password:        | *****          |        |  |  |
|                     | Retype:          | *****          |        |  |  |
| Description         |                  |                |        |  |  |
|                     | Enter device des | scription here |        |  |  |
|                     |                  | Share          | Cancel |  |  |

Under "Description" option, you can enter a text to add a description for your shared serial device. After sharing this serial device, the client computer will be able to see the description next to the USB serial device.

After finishing all option settings and clicking "Share" you will see the "Share success!" message. Click "Ok" to finish the USB serial device sharing setup. After clicking "Ok", the AnyplaceUSB software program will be restarted.

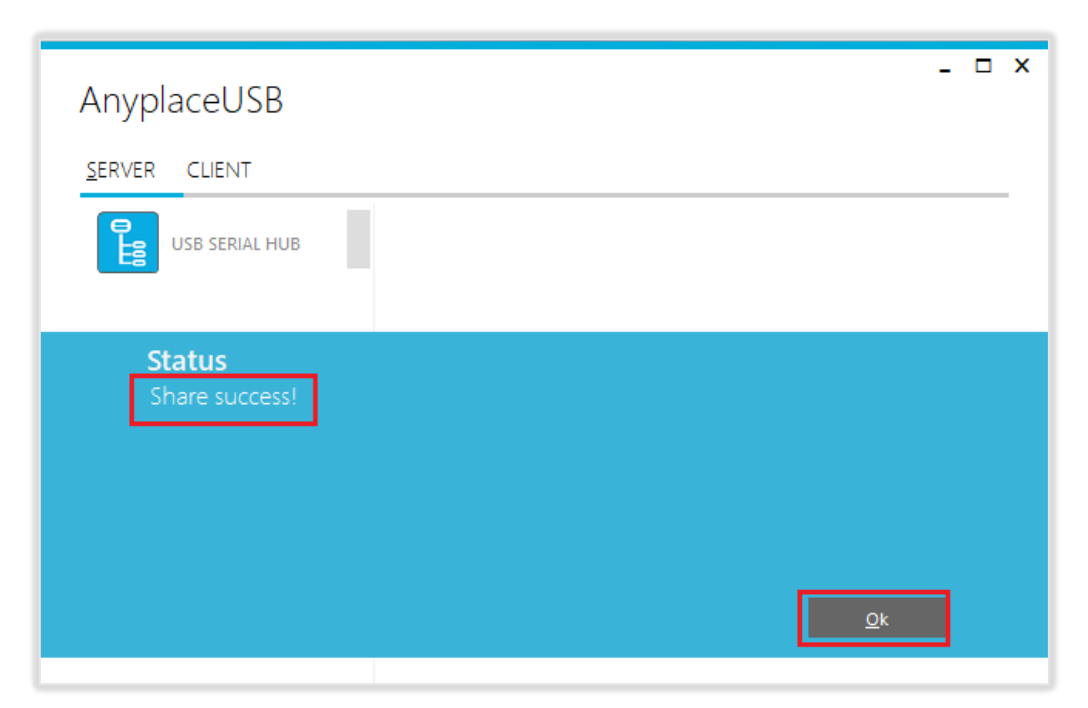

Note: The share USB serial port process resembles sharing your USB devices to other users on the network. However, unlike file sharing, A USB serial port becomes inaccessible for local usage once it is shared.

Click on the "USB SERIAL HUB" again to display the TITAN 4-Port USB Serial Adapter or FT231X USB UART USB serial device. You will see that the shared TITAN 4-Port USB Serial Adapter or FT231X USB UART USB device will have the words "Shared" and its TCP port number appended to the name of the device (e.g. /Shared-10000)

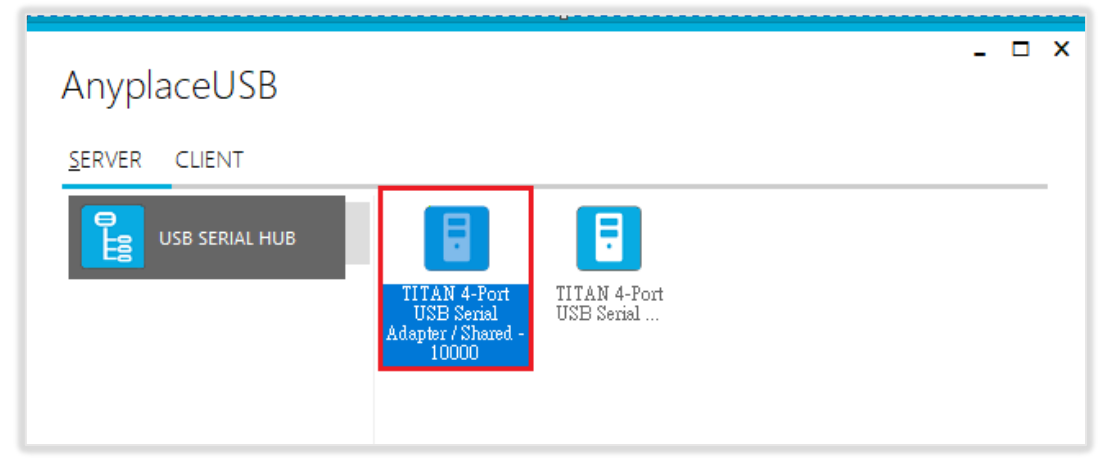

Note: AnyplaceUSB software program must not be closed in order to be able to continue sharing serial ports and devices. Please consider using the "Minimize" button described in the later sections.

After sharing USB serial device successfully, the buttons "**UnShare**" and "**Get Status**" becomes available.

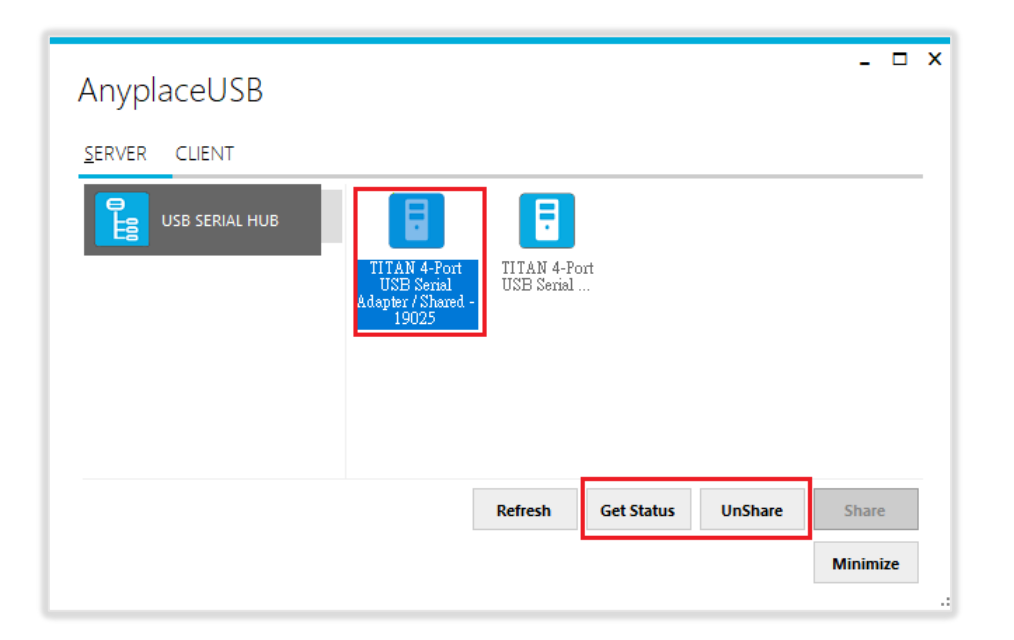

#### Get Status for Shared USB Serial Device

Click the **"Get Status"** button to get the status of shared USB serial device. When this USB serial device is not being used by other users on the network, it will show "waiting for connection/xxxxx (TCP port number)".

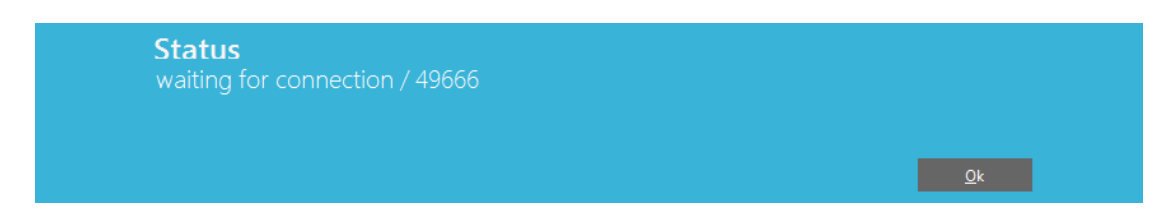

When this USB serial device is connected by other users on the network (Internet/LAN/WAN), it will show "connected/xxxxx (TCP port number)/john-PC (client PC name or IP address)".

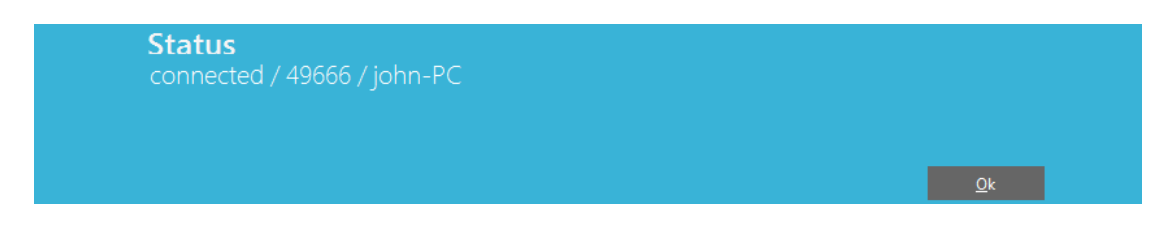

#### Un-share the USB Serial Devices

To un-share the USB serial device from a network (Internet/LAN/WAN), click the **"UnShare"** button to make this USB serial device inaccessible remotely. After clicking **"UnShare"**, the AnyplaceUSB software program will be restarted and the USB serial device will be available locally.

#### Refreshing the Information of Shared USB Serial Devices

The information on the main window of AnyplaceUSB software program may be incorrect or absent in some cases. In case this happens, you can click the "Refresh" button to reload the information for shared USB serial devices.

| Refresh | Get Status | UnShare | Share    |  |
|---------|------------|---------|----------|--|
|         |            |         | Minimize |  |

#### "Minimize" Button

You can click on the "Minimize" button to minimize the window of AnyplaceUSB software program to the system tray.

| AnyplaceUSB   | _ □                                    | × |
|---------------|----------------------------------------|---|
| SERVER CLIENT |                                        |   |
|               | <b>9</b> 4                             |   |
|               | mE Dongle mC PQI USB Flash<br>PIC Disk |   |
|               | Defects Cot Status UpShare Share       |   |
|               | Kerresn Get status onshare share       |   |
|               | Minimize                               |   |

After clicking on "Minimize", you will see "Minimize to Tray" message and the window of AnyplaceUSB software program will move to the system tray.

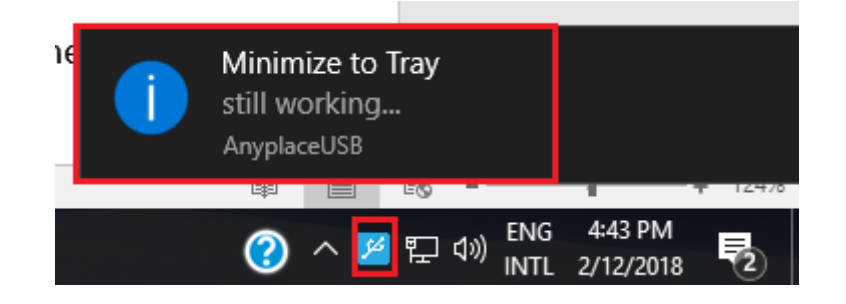

## 7. CONNECT TO REMOTE USB SERIAL DEVICES

#### Install AnyplaceUSB Software Program in Client Computer

Insert the software CD into your DVD-ROM drive or download the AnyplaceUSB software program from <u>www.titan.tw</u>.

Open the "AnyplaceUSB\_setup" file to install AnyplaceUSB software program.

When the confirmation for "User Account Control" appears, click "Yes" and the "Setup - AnyplaceUSB" message appears. Click "Next" to proceed with the installation of AnyplaceUSB software program.

| 1 | 🅘 User | Account (        | Control                                              | X                                                               | J |
|---|--------|------------------|------------------------------------------------------|-----------------------------------------------------------------|---|
|   | 2      | Do you<br>change | want to allow<br>to this comp                        | the following program to make<br>uter?                          |   |
|   |        | 18               | Program name:<br>Verified publisher:<br>File origin: | AnyplaceUSB_Setup.exe<br>TITAN Electronics Inc.<br>CD/DVD drive |   |
|   | 🕑 Sł   | now detail       | s                                                    | Yes No                                                          |   |
|   |        |                  |                                                      | Change when these notifications appear                          |   |

| 🕞 Setup - AnyplaceUSB                                                       | _ <b>D</b> X |
|-----------------------------------------------------------------------------|--------------|
| Select Destination Location<br>Where should AnyplaceUSB be installed?       |              |
| Setup will install AnyplaceUSB into the following folder.                   |              |
| To continue, click Next. If you would like to select a different folder, cl | ick Browse.  |
| C:\Program Files (x86)\AnyplaceUSB                                          | Browse       |
|                                                                             |              |
|                                                                             |              |
|                                                                             |              |
|                                                                             |              |
| At least 10.7 MB of free disk space is required.                            |              |
| Next >                                                                      | Cancel       |

After you click "Next", you will see following information. Click on "Next" and the "Ready to Install" message appears. Click "Install" to install AnyplaceUSB software.

| 🔂 Setup - AnyplaceUSB 🛛 🗕 🗆 🗙                                                                                   |
|----------------------------------------------------------------------------------------------------|
| Select Start Menu Folder<br>Where should Setup place the program's shortcuts?                                   |
| Setup will create the program's shortcuts in the following Start Menu folder.                                   |
| To continue, click Next. If you would like to select a different folder, click Browse.                          |
| AnyplaceUSB Browse                                                                                              |
|                                                                                                    |
|                                                                                                    |
|                                                                                                    |
| < Back Next > Cancel                                                                                            |
| 📲 Setup - Apyriacel ISB 🛛 – 🗆 🗙                                                                                 |
| Select Additional Tasks                                                                                         |
| Which additional tasks should be performed?                                                                     |
| Select the additional tasks you would like Setup to perform while installing<br>AnvolaceUSB. then click Next.   |
| Additional shortcuts:                                                                                           |
| ✓ Create a desktop shortcut                                                                                     |
|                                                                                                    |
|                                                                                                    |
|                                                                                                    |
|                                                                                                    |
|                                                                                                    |
|                                                                                                    |
| < Back Next > Cancel                                                                                            |
|                                                                                                    |
| 🛃 Setup - AnyplaceUSB 🗕 🗆 🗙                                                                                     |
| Ready to Install                                                                                                |
| Setup is now ready to begin installing AnyplaceUSB on your computer.                                            |
| Click Install to continue with the installation, or click Back if you want to review or<br>change any settings. |
| Destination location:<br>C:\Program Files (x86)\AnyplaceUSB                                                     |
| Start Menu folder:<br>AnyplaceUSB                                                                               |
| Additional tasks:                                                                                               |
| Create a desktop shortcut                                                                                       |
|                                                                                                    |
| <                                                                                                    |
|                                                                                                    |
| < Back Install Cancel                                                                                           |

After you click "Install" to install AnyplaceUSB software program in the client computer, you will see the following information.

| ß | Setup - AnyplaceUSB – 🗆 🗙                                                    |
|---|------------------------------------------------------------------------------|
|   | Installing<br>Please wait while Setup installs AnyplaceUSB on your computer. |
|   | Finishing installation                                                       |
|   |                                                                              |
|   |                                                                              |
|   |                                                                              |
|   |                                                                              |
| _ |                                                                              |
|   | Cancel                                                                       |

When the message "Completing the AnyplaceUSB Setup Wizard" appears, click "Finish" to restart the computer and finish the AnyplaceUSB software program installation.

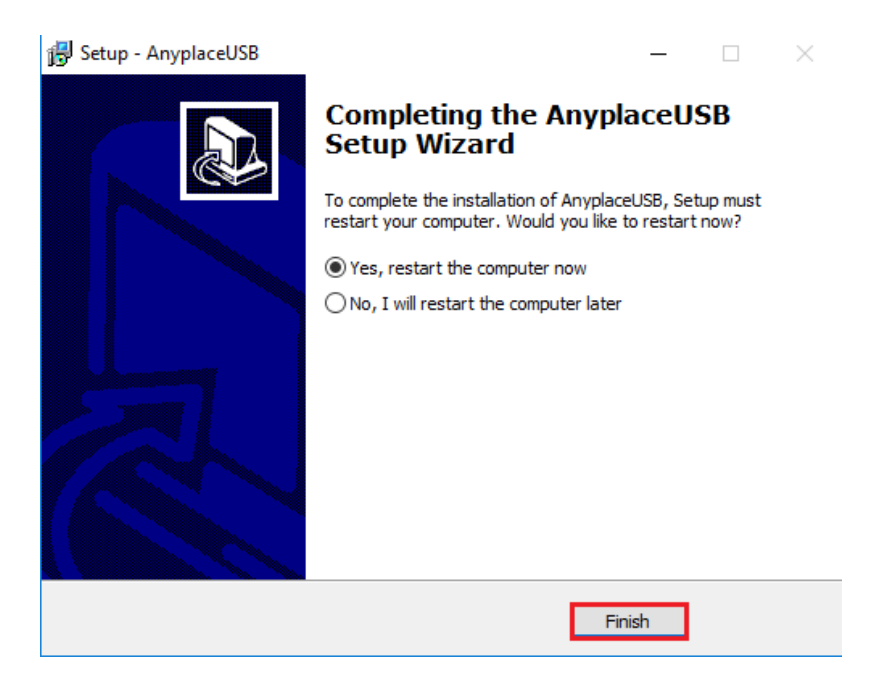

#### Running AnyplaceUSB Software Program in Client Computer

Please connect your client computer to a network (Internet/LAN/WAN) environment.

Double click the shortcut icon of "AnyplaceUSB" on your client computer to launch AnyplaceUSB software program.

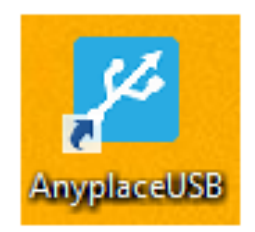

When you start the program for the first time, your Windows OS will prompt you for Firewall access. Please make sure you unblock the software or grant it access, otherwise the program will not work correctly.

| <b>@</b>                    |                                      | Windows Security Alert                                                                      | ×  |
|-----------------------------|--------------------------------------|---------------------------------------------------------------------------------------------|----|
| 💮 Windo                     | ows Firewal                          | l has blocked some features of this app                                                     |    |
| Windows Firewall I          | nas blocked som                      | e features of AnyplaceUSB on all public and private networks.                               |    |
| <mark>بخ</mark>             | Name:<br>Publisher:<br>Path:         | AnyplaceUSB<br>TITAN Electronics Inc.<br>C:\program files (x86)\anyplaceusb\anyplaceusb.exe |    |
| Allow AnyplaceUSE           | 3 to communicati<br>works, such as n | e on these networks:<br>1y home or work network                                             |    |
| Public netwo<br>because the | orks, such as the<br>ese networks of | ose in airports and coffee shops (not recommended<br>ten have little or no security)        |    |
| What are the risks          | of allowing an a                     | pp through a firewall?                                                                      |    |
|                             |                                      | Allow access Cancel                                                                         | el |

#### Running AnyplaceUSB Software Program in CLIENT Mode

The AnyplaceUSB software program client mode can discover remote AnyplaceUSB serial devices, shared on the server computer, installed in your local network automatically. In most cases, there is no need to specify remote IP address or the hostname of the server computer. Select the correct server from the list in order to connect to the remote shared USB serial devices.

To connect from client computer to a remote AnyplaceUSB serial device shared on the server computer, you should first find available shared AnyplaceUSB serial devices and add them into client computer. The shared AnyplaceUSB serial devices are detected by AnyplaceUSB software program.

Once you have started up the AnyplaceUSB software program, you will see the main window as shown below.

| AnyplaceUSB   |         |            |         | _ 🗆 ×    |
|---------------|---------|------------|---------|----------|
| SERVER CLIENT |         |            |         |          |
|               |         |            |         |          |
|               |         |            |         |          |
|               | Refresh | Get Status | UnShare | Share    |
|               |         |            |         | Minimize |
|               |         |            |         |          |

The main window consists of two toolbars (SERVER and CLIENT). Select "CLIENT" to connect to remote shared AnyplaceUSB serial devices. After selecting "CLIENT" you will see remote server computers with their IP addresses on the left of the main window, which displays all remote server computers discovered on the network.

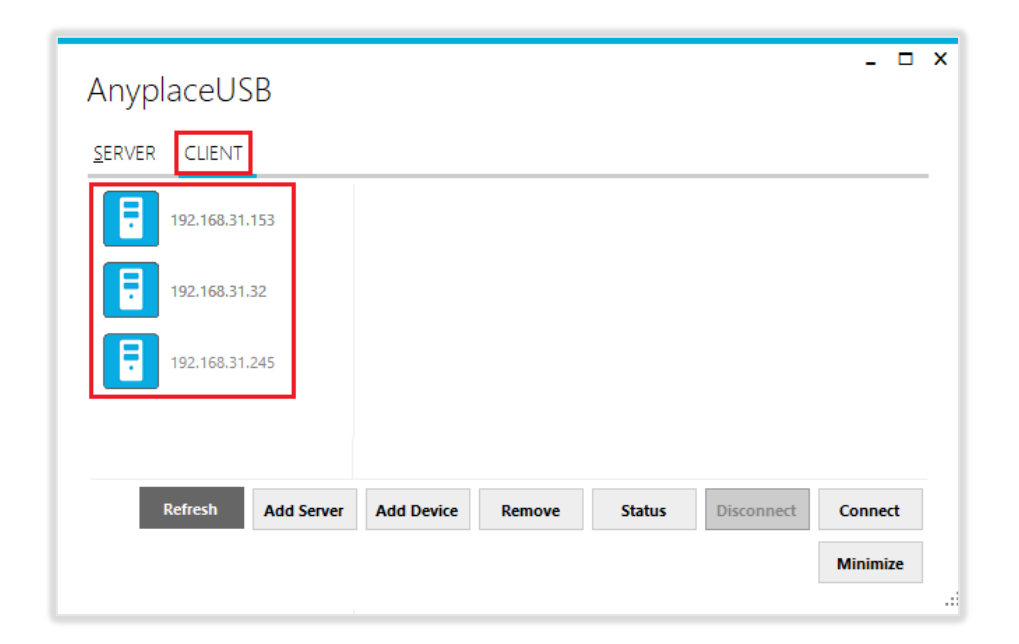

Click on any remote server computer, the remote shared AnyplaceUSB serial device will be detected automatically and displayed.

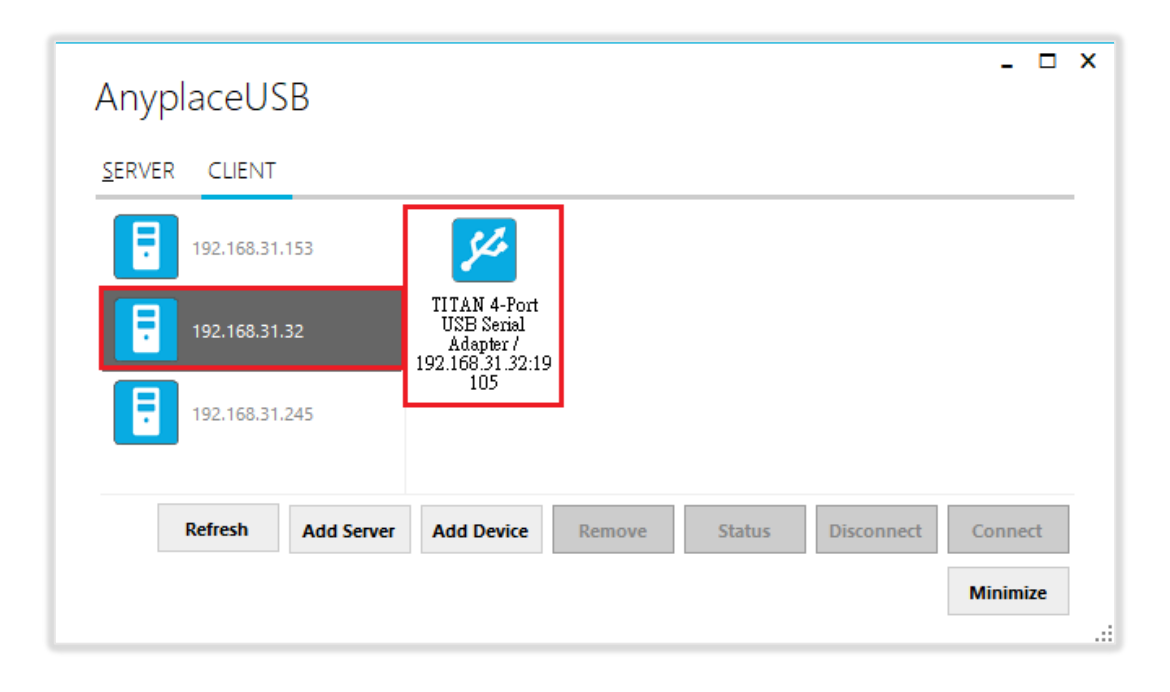

After you click any remote shared AnyplaceUSB serial device shared on the server computer, the "**Remove**", "Status", "Connect" buttons become available.

| AnyplaceUSB        |                                                                    |                     | _ □ X         |
|--------------------|--------------------------------------------------------------------|---------------------|---------------|
| 192.168.31.153     | <i>54</i>                                                          |                     |               |
| 192.168.31.32      | TITAN 4-Port<br>USB Senial<br>Adapter /<br>192.168.31.32:19<br>105 |                     |               |
| 192.168.31.245     |                                                                    |                     |               |
|                    |                                                                    | <b>-</b>            |               |
| Refresh Add Server | Add Device Remove                                                  | <b>Status</b> Disco | nnect Connect |
|                    |                                                                    |                     | Minimize      |

#### Connect Remote Shared Serial Device to your Computer

To connect the remote shared AnyplaceUSB serial device to your computer (client), click the **"Connect"** button to connect this remote shared USB serial device. You will see a "Connect success!" to indicate success. This may take a while depending on the speed of your server and client computers, and the speed of your network. Please refrain from rapidly connecting to and disconnecting from the same USB serial device in a short period of time, as this may be a cause for communication errors. Click "Ok" to finish connecting to the remote shared AnyplaceUSB serial device to your PC system.

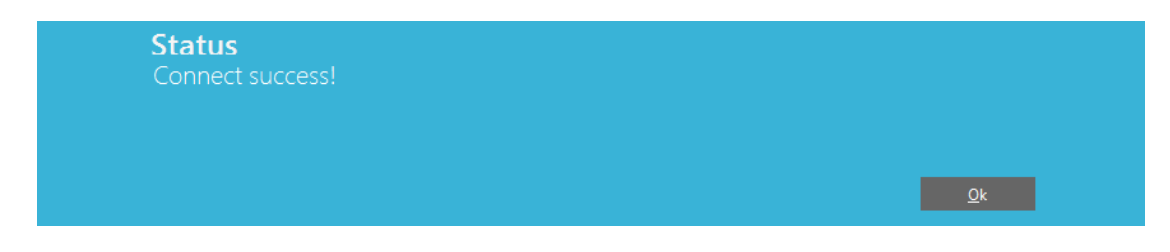

After connecting to the remote shared AnyplaceUSB serial device in your computer successfully, you will see a "Remote Device" on the left of the main window. Click on this "Remote Device", and you will find a duplicated remote shared USB serial adapter. The computer will install drivers for this remote shared USB serial adapter automatically. However, if your Windows OS doesn't install the USB serial driver for this remote shared AnyplaceUSB serial device, you need to install the USB serial driver manually.

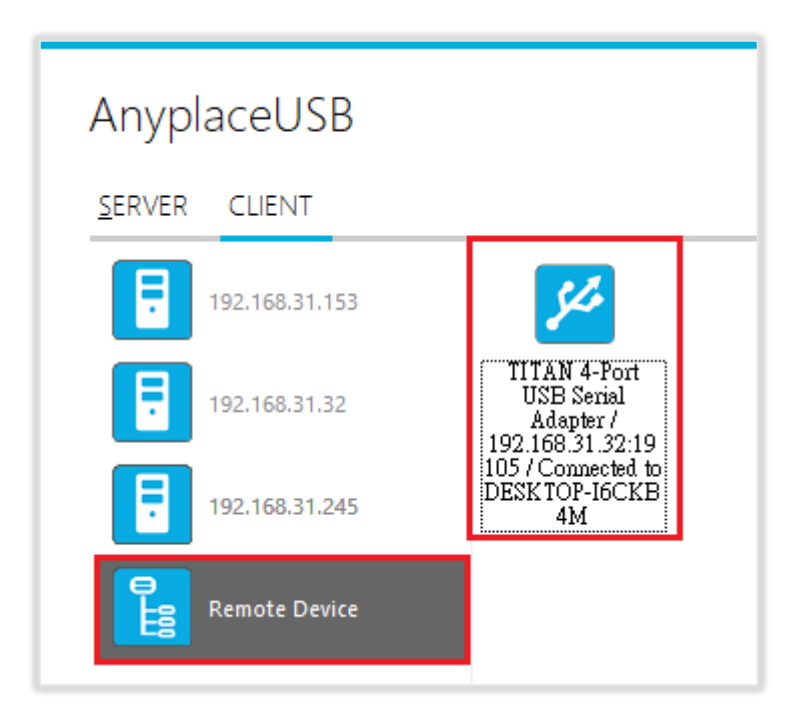

To check the remote shared AnyplaceUSB serial device, please click on this remote

shared AnyplaceUSB serial adapter again. You will see that this shared AnyplaceUSB serial device is connected to your computer and the "Disconnect" button is available.

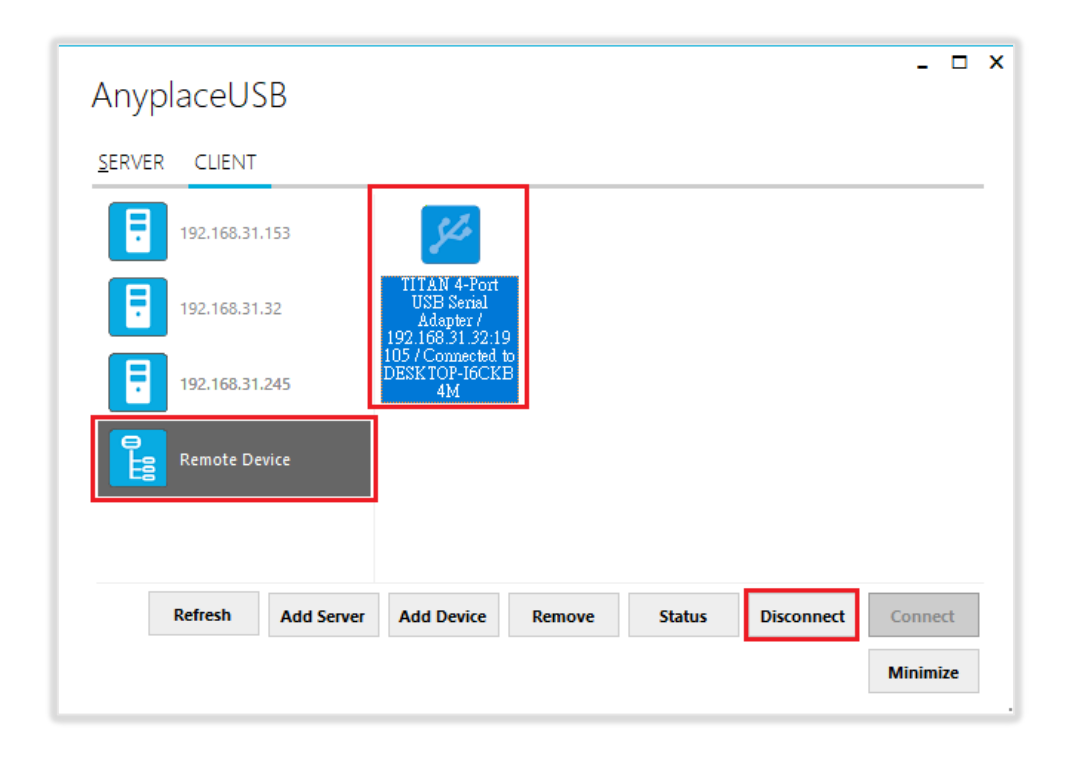

Other computers in the same network will also see this remote shared AnyplaceUSB serial adapter connected to your computer, and will not be able to connect to this remote shared AnyplaceUSB serial adapter unless you disconnect it.

#### Disconnect Shared USB Serial Device from your Computer

To disconnect a remote shared USB serial device from your computer, click the **"Disconnect"** button to disconnect this remote shared AnyplaceUSB serial device from your computer. You will see a "Disconnect success!" message to indicate success. Click "Ok" to finish disconnecting the remote shared USB serial devices from your computer.

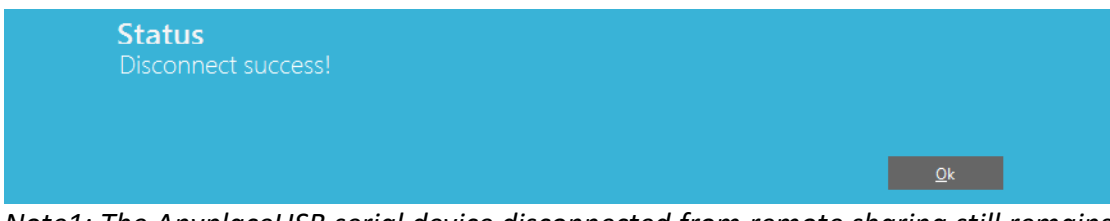

Note1: The AnyplaceUSB serial device disconnected from remote sharing still remains shared on the server computer. Therefore, it is inaccessible through the local usage of server computer.

Note2: After the AnyplaceUSB serial adapter disconnected from remote shared server computer. Please wait about 2 minutes to unload the pervious driver before connecting the serial adapter again, otherwise the serial ports will not work correctly.

#### Other Buttons in CLIENT Mode

#### "Add Server" Button

If the remote server computer was not detected automatically, for example, when server computer is located in different subnet, you can search for it manually. Click "Add Server" and enter host name or IP address of the remote server computer, then click "OK" to finish adding a remote server computer manually.

| AnyplaceUSB   |                                                    | _ □ ×  |
|---------------|----------------------------------------------------|--------|
| SERVER CLIENT |                                                    |        |
| 192.168.31.8  |                                                    |        |
| 192.168.31.32 |                                                    |        |
| 192.168.31.43 |                                                    |        |
| 192.168.31.15 | Add Server                                         |        |
|               | Enter hostname or IP of remote server              |        |
|               | OK Cancel .::                                      |        |
| Refresh       | Add Segure Add Durice Permane Statur Disconnect Co | nnost  |
| inch esh      |                                                    | nimice |
|               | Mi                                                 | nimize |

After adding a remote server computer manually, you will see the remote server computer (with IP address) added on the left of the main window.

| 6          |                            |                                       |                                              |                                                     | _ □                                                            |
|------------|----------------------------|---------------------------------------|----------------------------------------------|-----------------------------------------------------|----------------------------------------------------------------|
|            |                            |                                       |                                              |                                                     |                                                                |
|            |                            |                                       |                                              |                                                     |                                                                |
| 2          |                            |                                       |                                              |                                                     |                                                                |
| 53         |                            |                                       |                                              |                                                     |                                                                |
| 16         |                            |                                       |                                              |                                                     |                                                                |
| Add Server | Add Device                 | Remove                                | Status                                       | Disconnect                                          | Connect                                                        |
|            |                            |                                       |                                              |                                                     | Minimize                                                       |
|            | 2<br>33<br>6<br>Add Server | 2<br>33<br>6<br>Add Server Add Device | 2<br>33<br>6<br>Add Server Add Device Remove | 2<br>33<br>6<br>Add Server Add Device Remove Status | 2<br>33<br>6<br>Add Server Add Device Remove Status Disconnect |

#### "Add Device" Button

You can also use the "Add Device" button, in case you know the IP address of remote server computer and the TCP port number, on which an AnyplaceUSB serial device is shared. Click "Add Device", enter host name or IP address of the remote server computer, and the TCP port number of the remote shared serial device in "Manually add shared device". Click "OK" to finish adding a remote shared serial device in your computer manually.

| Anyplace    | USB                                                                                               | - | - × |
|-------------|---------------------------------------------------------------------------------------------------|---|-----|
| SERVER CLIE | INT                                                                                               |   |     |
| 192.16      | 8.31.128                                                                                          |   |     |
|             | - □ ×<br>Manually add shared device<br>shared device on server 192.168.31.32 28850 €<br>ОК Сапсе! |   |     |
|             |                                                                                                   |   |     |

When you add a "Remote Device" manually, you will see an "Unknown" device added under "Remote Device".

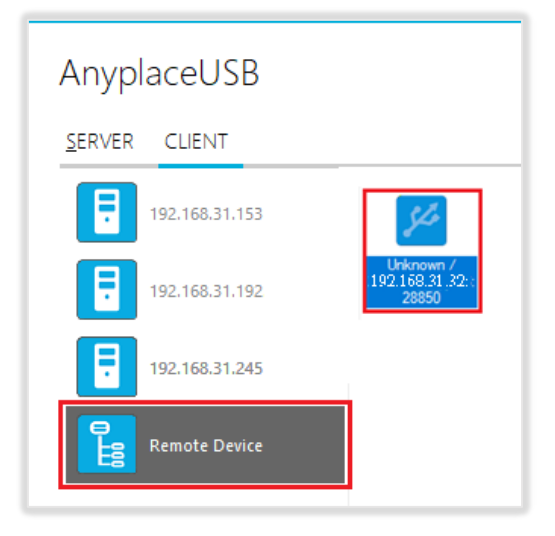

Click **"Connect"** to connect to this unknown USB device and you will see a "Connect success!" message to indicate success. Click "Ok" to finish connecting to the "Unknown" USB device into your computer.

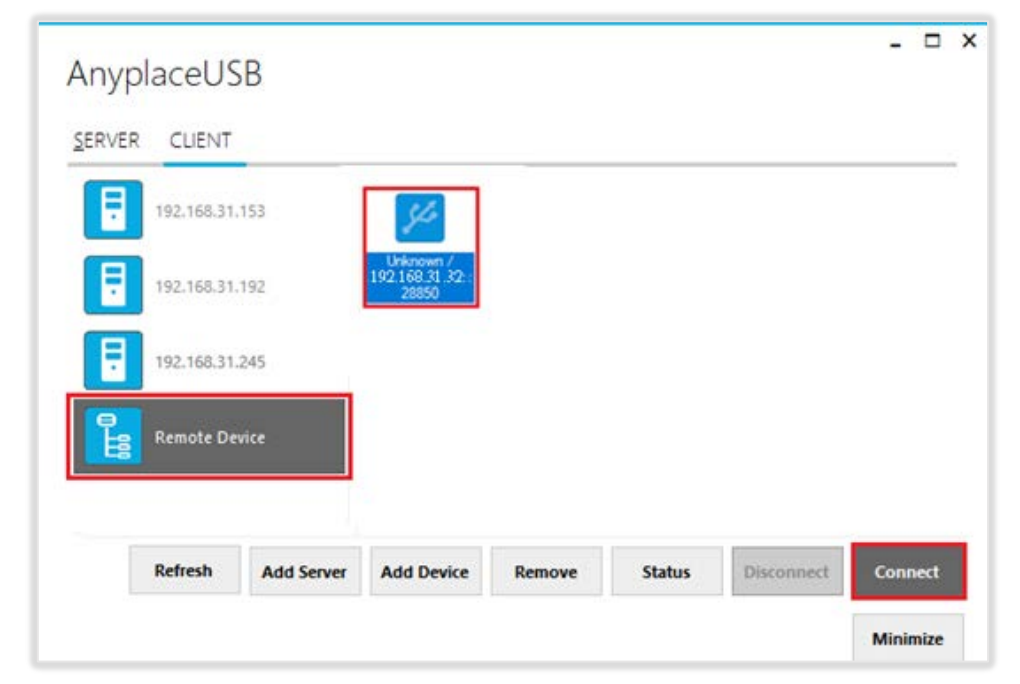

After connecting the "Unknown" USB device into your computer successfully, it will change to a remote shared USB serial device with device description, and the "Disconnect" button becomes available; the computer will install USB serial driver for this remote shared USB serial device automatically. However, if your Windows OS doesn't install the USB serial driver for this remote shared USB serial device, you need to install the driver manually.

| AnyplaceUSB        |                                                            |                 | - 🗆 X      |
|--------------------|------------------------------------------------------------|-----------------|------------|
| SERVER CLIENT      |                                                            |                 |            |
| 192.168.31.153     | 54                                                         |                 |            |
| 192.168.31.192     | TITAN 4-Port<br>USB Serial<br>Adapter /<br>192168 31 32-19 |                 |            |
| 192.168.31.245     | 28850                                                      |                 |            |
| Remote Device      |                                                            |                 |            |
|                    |                                                            |                 |            |
| Refresh Add Server | Add Device Remove                                          | Status Disconne | ct Connect |
|                    |                                                            |                 | Minimize   |

#### "Remove" Button

To remove a server computer or a remote shared USB serial device from your computer manually, select a server computer or a remote shared USB serial device and click "Remove". You will see the server computer or remote shared USB serial device removed from your computer.

| AnyplaceUSB                                                                             | -      |    | x |
|-----------------------------------------------------------------------------------------|--------|----|---|
| SERVER CLIENT                                                                           |        |    |   |
| 192.168.31.32                                                                           |        |    |   |
| 192.168.31.245       TITAN 4-Port<br>USB Serial<br>Adapter /<br>192.168.31.32:19<br>105 |        |    |   |
| Refresh     Add Server     Add Device     Remove     Status     Disconnect     C        | onne   | ct |   |
| Μ                                                                                       | linimi | ze |   |

#### "Status" Button

Click the **"Status"** button to get the status of shared USB device. When this USB serial device is not being used by other users on the network, it will show "connecting/192.168.31.216:27235 (IP address and TCP port number of remote shared USB serial device)".

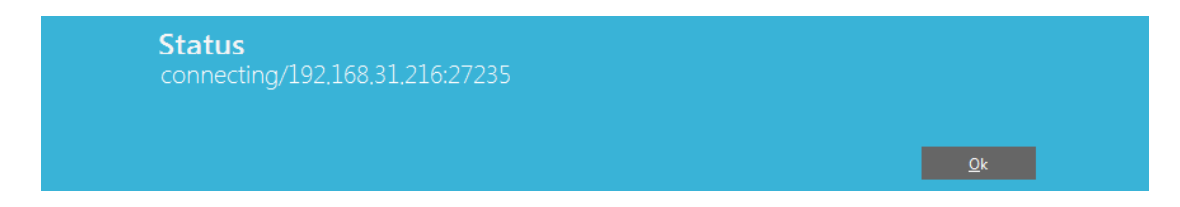

When this USB serial device is connected by other users on the network (Internet/LAN/WAN), it will show "connected/192.168.31.8:27251 (IP address and TCP port number of remote shared USB device)/TITAN-TEST-PC (client computer name or IP address)".

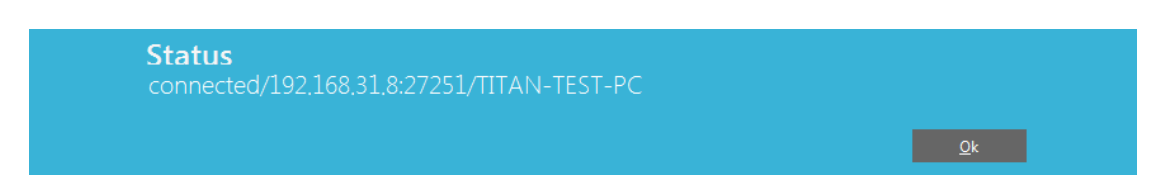

#### "Refresh" control button

The information on the main window of AnyplaceUSB software program may be incorrect or absent in some cases. In case this happens, you can click the "Refresh" button to reload the information for shared USB serial device.

| Refresh | Add Server | Add Device | Remove | Status | Disconnect | Connect  |
|---------|------------|------------|--------|--------|------------|----------|
|         |            |            |        |        |            | Minimize |

#### "Minimize" control button

You can click on the "Minimize" button to minimize the window of AnyplaceUSB software program to the system tray.

| AnyplaceUSB        | _ 🗆 X                                                                       |
|--------------------|-----------------------------------------------------------------------------|
| SERVER CLIENT      |                                                                             |
| 192.168.31.128     | <b>%</b>                                                                    |
| Remote Device      | DocuPrint Logitech, Inc. /<br>CM115/118 w 192.168.31.128:                   |
|                    |                                                                             |
| Refresh Add Server | Add Device         Remove         Status         Disconnect         Connect |
|                    | Minimize                                                                    |

After clicking on "Minimize", you will see "Minimize to Tray" message and the window of AnyplaceUSB software program will move to the system tray.

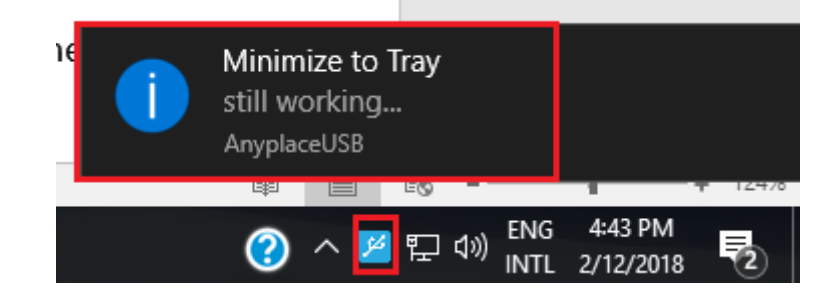

## 8. HOW TO SHARE SERIAL DEVICES VIA INTERNET

AnyplaceUSB-xCOM can share USB serial port over the Internet, allowing you to use the shared USB serial device anywhere in the world when connected to the Internet.

#### Share the AnyplaceUSB Serial Devices on Local Network First

To share a serial device via Internet, please first refer to page 21~26, and share your desired USB serial device on the local network. After sharing the USB serial device on the local network, click on the shared USB serial device to check its TCP port number (For example, the shared serial device may show "FT231X USB UART/Shared-49666". In this case, the number "49666" would be its TCP port number).

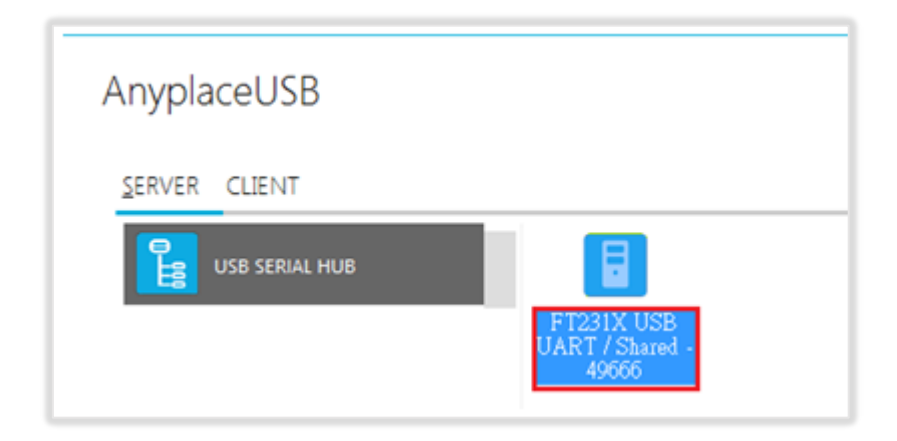

#### Checking the IP address for Server Computer

To check the IP address of the server computer you can execute the command "ipconfig" under "Command Prompt" for Windows OS. You can find its IP address under the section "IPv4 Address" (for example: 192.168.31.32)

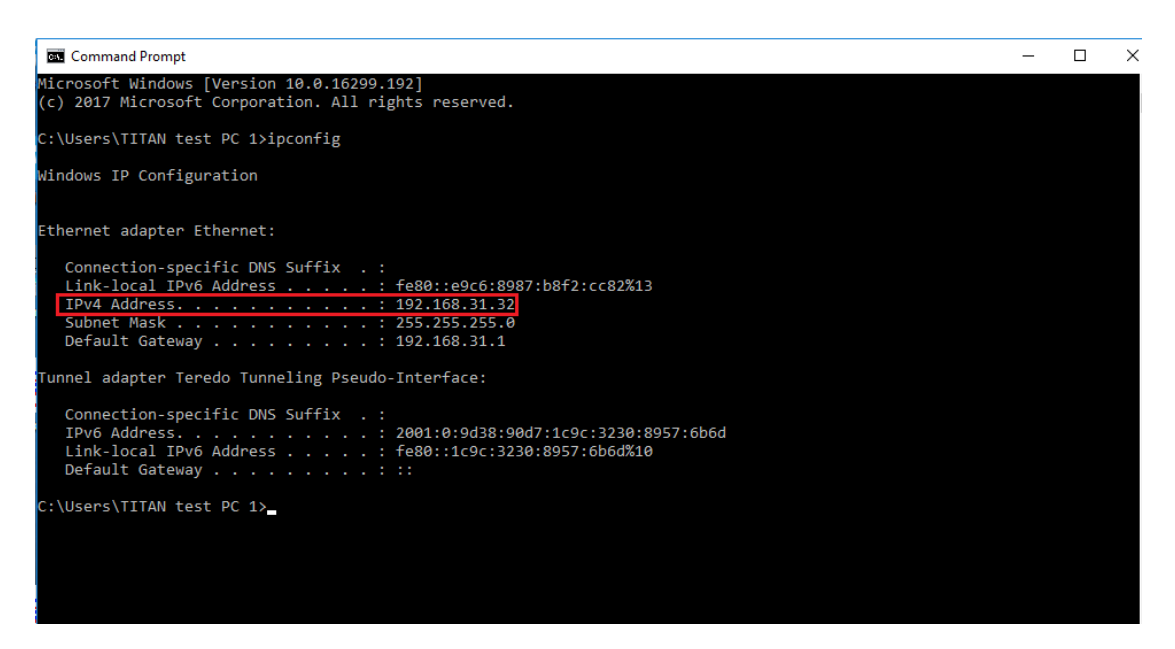

#### Port Forwarding to Shared Serial device

Port forwarding is a way to make a computer on your home or business network accessible to other computers on the internet, even though they are behind a router; Port forwarding needs to be set up in your router, and the method may differ depending on the brand and model of your router. Following is an example of the steps required for port forwarding:

- 1. Please login to your router.
- 2. Navigate to your router's port forwarding section by referring to its manual.
- 3. Create the port forward entries in your router. For example, in this case, the IP address of the server computer with the desired shared USB serial device is 192.168.31.32 and has a TCP port number of 49666. The router will have to be set up as shown in the figure below.

| dd-wrt.comc                                                  | Time: 13:36:49 up 1                                                                                                    | Firmware: DD-WRT v24-sp2 (03/25/13) std<br>L day, 13:36, load average: 0.03, 0.03, 0.04<br>WAN IP: 111.251.32.236                                                                                                    |
|--------------------------------------------------------------|----------------------------------------------------------------------------------------------------|----------------------------------------------------------------------------------------------------|
| Setup Wireless Services Security                             | Access Restrictions MAT / QOS Administration                                                                                                    | Status                                                                                                    |
| Port Forwarding Port Range Forwarding                        | Port Triggering UPnP DMZ QoS                                                                                                    |                                                                                                    |
| Port Forwarding                                              |                                                                                                    | Help more                                                                                                    |
| Application     Protocol     Source Net       ssh     Both ~ | Port from       IP Address       Port to       Enable         22       192.168.1.104       22       ✓         21       192.168.1.131       21       ✓         80       192.168.1.147       80       ✓         49666       192.168.31.32       49666       ✓         d       Remove       Cancel Changes       ✓ | Port Forwarding:<br>Certain applications may require to<br>open specific ports in order for it to<br>function correctly. Examples of these<br>applications include servers and<br>certain optic mores in from the<br>Internet, the router will route the data<br>to the computer you specify. Due to<br>security concerns, you may want to<br>limit port forwarding to only those<br>ports you are using, and uncheck the<br><i>Enable</i> checkbox after you are<br>finished. |

After you enter the IP address and TCP port number for port forwarding, don't forget to apply the setting and save it. You must also remember the router IP address (for example, in this case, the IP is shown on the top right corner as WAN IP: 111.251.32.236)

After port forwarding, you can use "Add Device" (refer to page 37) to test that your port forwarding rules are set up correctly. Click "Add Device" and enter the router's IP address and the TCP port number of remote shared USB serial device. Click "OK" to finish adding a remote shared AnyplaceUSB serial device to your computer.

## 9. AnyplaceUSB SOFTWARE UNINSTALLATION

#### Uninstalling AnyplaceUSB Software Program

To uninstall AnyplaceUSB software program, click the "Start" button and navigate to "Control Panel". Choose "Uninstall a program" under "Programs".

| Control Panel | •                                                                                                    |           | ✓ 4 Search Control Panel                                                                                    | م |
|---------------|----------------------------------------------------------------------------------------------------|-----------|----------------------------------------------------------------------------------------------------|---|
| Adjust y      | our computer's settings                                                                                |           | View by: Category ▼                                                                                         |   |
| <b>R</b>      | System and Security<br>Review your computer's status<br>Back up your computer<br>Find and fix problems | <b>\$</b> | User Accounts and Family Safety<br>Mad or remove user accounts<br>Set up parental controls for any user     |   |
| ٩             | Network and Internet<br>View network status and tasks<br>Choose homegroup and sharing options          | <b>S</b>  | Appearance and Personalization<br>Change the theme<br>Change desktop background<br>Adjust screen resolution |   |
|               | Hardware and Sound<br>View devices and printers<br>Add a device                                        | Ð         | Clock, Language, and Region<br>Change keyboards or other input methods                                      |   |
|               | Programs<br>Uninstall a program                                                                        | I         | Ease of Access<br>Let Windows suggest settings<br>Optimize visual display                                   |   |
|               |                                                                                                    |           |                                                                                                    |   |

After you click "Uninstall a program", a list of all your installed programs will be shown. Select "AnyplaceUSB" and click on "Uninstall" to uninstall AnyplaceUSB software program.

| Programs and Features<br>$\leftarrow \rightarrow \checkmark \uparrow \square \rightarrow \text{Control}$ | Panel > Programs > Programs and Features          |                                                                                              |              |         |           |  |
|----------------------------------------------------------------------------------------------------|---------------------------------------------------|----------------------------------------------------------------------------------------------|--------------|---------|-----------|--|
| Control Panel Home                                                                                       | Uninstall or change a program                     |                                                                                              |              |         |           |  |
| View installed updates                                                                                   | To uninstall a program, select it from the list a | To uninstall a program, select it from the list and then click Uninstall, Change, or Repair, |              |         |           |  |
| 💡 Turn Windows features on or                                                                            |                                                   |                                                                                              |              |         |           |  |
| off                                                                                                    | Organize 👻 Uninstall                              |                                                                                              |              |         |           |  |
|                                                                                                    | Name                                              | Publisher                                                                                    | Installed On | Size    | Version   |  |
|                                                                                                    | 🕞 AnyplaceUSB                                     | TITAN Electronics Inc.                                                                       | 2/1/2018     | 11.1 MB | 1.0.0.0   |  |
|                                                                                                    | 🔀 Asmedia USB Host Controller Driver              | Asmedia Technology                                                                           | 12/6/2017    | 5.74 MB | 1.16.38.1 |  |
|                                                                                                    | 🖾 ASUS Business Manager                           | ASUSTeK COMPUTER INC.                                                                        | 12/6/2017    | 47.1 MB | 2.0.8     |  |
|                                                                                                    | ASUS GIFTBOX                                      | ASUSTek Computer Inc                                                                         | 12/29/2017   | 142 MB  | 7.5.24    |  |
|                                                                                                    | 👰 ASUS Live Update                                | ASUSTeK COMPUTER INC.                                                                        | 12/6/2017    | 3.60 MB | 3.4.7     |  |

When you click on "Uninstall", a message will ask "Are you sure you want to completely remove AnyplaceUSB and all of its components?" Confirm by clicking "Yes".

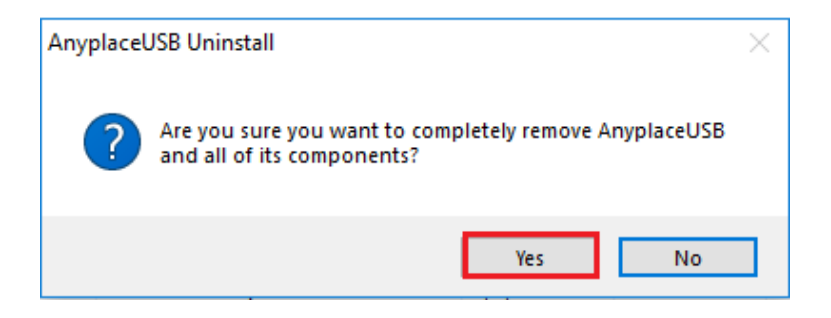

When uninstalling AnyplaceUSB software program, you will find the following message.

| AnyplaceUSB Uninstall                                                            |       | X  |
|----------------------------------------------------------------------------------|-------|----|
| Uninstall Status<br>Please wait while AnyplaceUSB is removed from your computer. | Í     | P  |
| Uninstalling AnyplaceUSB                                                         |       |    |
|                                                                                  |       |    |
|                                                                                  |       |    |
|                                                                                  |       |    |
|                                                                                  |       |    |
|                                                                                  | Cance | el |

After successfully removing AnyplaceUSB software program, a message stating that "To complete the uninstallation of AnyplaceUSB, your computer must be restarted." will be shown.

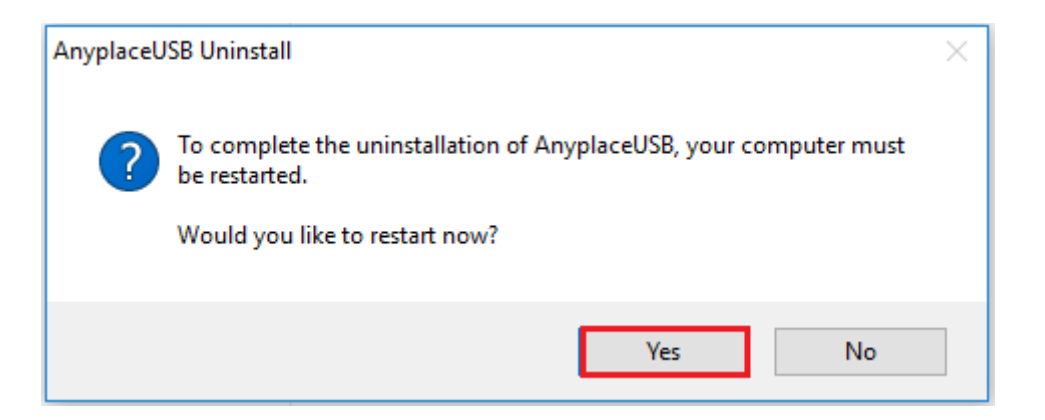

Click on "Yes" to restart your computer to finish removing AnyplaceUSB software program.